# WATTS Vision<sup>®</sup> System

Beschreibung und Anwendungsbroschüre

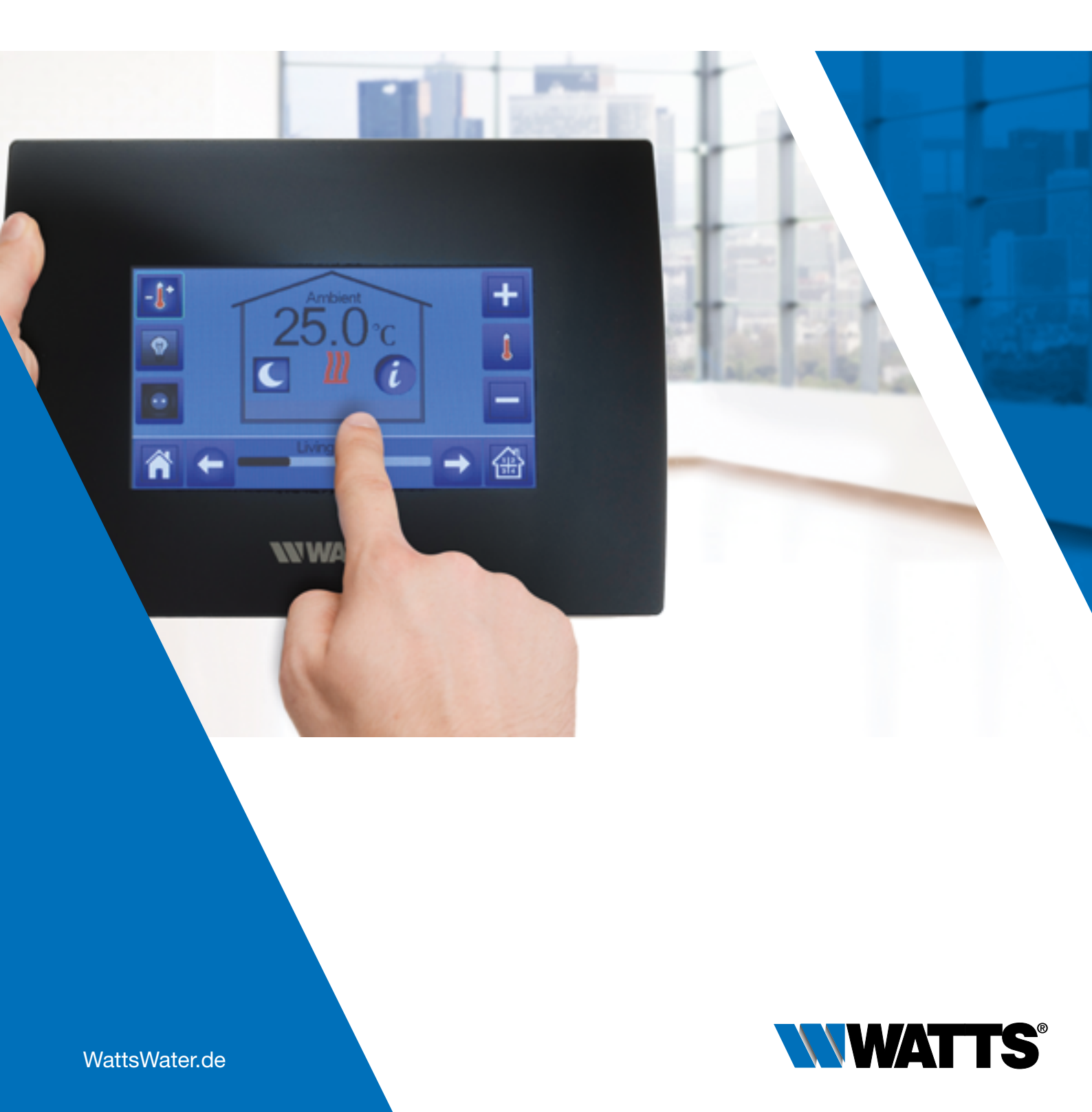

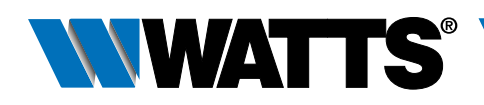

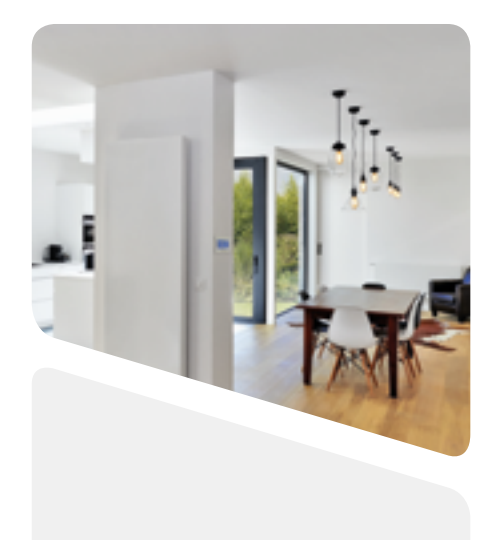

## **Systemübersicht**

**WATTS**<sup>®</sup>Vision<sup>®</sup> System ist ein drahtloses Kommunikationssystem zur Steuerung von Heiz- und Kühlsystemen. Es ermöglicht eine Mehrzonen-Steuerung Ihres elektrischen und/oder wassergeführten Heiz-/Kühlsystems.

Das System umfasst mehrere Produktfamilien:

- Raumthermostate
- Elektronischer Heizkörperregler
- Funkempfänger für eine Zone
- Funk-Steckdose
- Mehrzonen-Funkempfänger für wassergeführte Flächenheizung und -kühlung
- Zentraleinheit mit WIFI Schnittstelle
- Heizen/Kühlen Modul
- Repeater

# WATTS Vision<sup>®</sup>

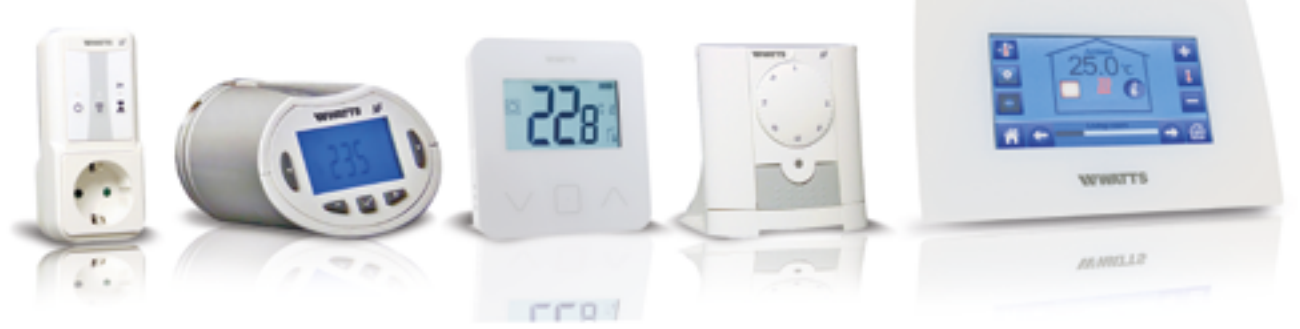

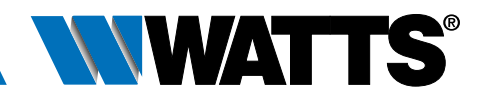

# **WATTS** Vision<sup>®</sup> System

## Inhaltsverzeichnis

| 1 | Systemübersicht                                                                                                    |  |  |  |  |
|---|----------------------------------------------------------------------------------------------------|--|--|--|--|
| 2 | Produktfamilie                                                                                                    |  |  |  |  |
| 3 | Systeme                                                                                                    |  |  |  |  |
|   | 3.1 Wassergeführte Systeme mit Zentraleinheit6                                                                                       |  |  |  |  |
|   | 3.1.1 Ein Thermostat (eine Zone) zur Steuerung eines Heizkessels (oder einer Wärmepumpe)6                                            |  |  |  |  |
|   | 3.1.2 Wassergeführte Flächenheizung (eine Zone) zur Steuerung eines<br>Wasserkreislaufs und eines Heizkessels                        |  |  |  |  |
|   | 3.1.3 Heizkörperventil (Mehrzonen) zur Steuerung eines Heizkessels (oder einer Pumpe)10                                              |  |  |  |  |
|   | 3.1.4 Wassergeführte Flächenheizung (Mehrzonen) mit mehreren BT-<br>M6Z02 RF und Pumpensteuerung                                     |  |  |  |  |
|   | 3.1.5 Wassergeführte Flächenheizung und -kühlung (Mehrzonen) 14                                                                      |  |  |  |  |
|   | 3.2 Wassergeführte Systeme ohne Zentraleinheit                                                                                       |  |  |  |  |
|   | 3.2.1 Ein Thermostat (eine Zone) zur Steuerung eines Heizkessels oder einer Wärmepumpe                                               |  |  |  |  |
|   | 3.2.2 Wassergeführte Flächenheizung mit einem Kreis zur Steuerung des<br>Stellantriebs und der Pumpe (Heizkessel oder Wärmepumpe) 17 |  |  |  |  |
|   | 3.2.3 Wassergeführte Flächenheizung (nur 1 BT-M6Z02 RF) 18                                                                           |  |  |  |  |
|   | 3.2.4 Wassergeführte Flächenheizung (Mehrzonen) mit mehreren BT-<br>M6Z02 RF und nur 1 Heizkessel                                    |  |  |  |  |
|   | 3.2.5 Wassergeführte Flächenheizung und -kühlung (Mehrzonen) 22                                                                      |  |  |  |  |
|   | 3.3 Elektrische Heizysteme2                                                                                                    |  |  |  |  |
|   | 3.3.1 Ein (oder mehrere) elektrischer Heizkörper in mehreren Zonen mit zentraler Fernbedienung                                       |  |  |  |  |
|   | 3.3.2 Ein (oder mehrere) elektrischer Heizkörper (1 Zone)                                                                            |  |  |  |  |
|   | 3.4 Mischsysteme - Kombination verschiedener Beheizungsarten mit zentraler Fernbedienung                                             |  |  |  |  |
|   | 3.4.1 Wassergeführte Flächenheizung und wassergeführter Heizkörper 28                                                                |  |  |  |  |
|   | 3.4.2 Wassergeführte Flächenheizung, wassergeführter Heizkörper und elektrische Heizkörper                                           |  |  |  |  |
| 4 | Systemgrenzen                                                                                                    |  |  |  |  |
| 5 | Softwareupdate BT-CT02 RF                                                                                                    |  |  |  |  |
| 6 | 6 Konfiguration der Fernbedienung der Zentraleinheit                                                                                 |  |  |  |  |
| 7 | Fehlersuche                                                                                                    |  |  |  |  |

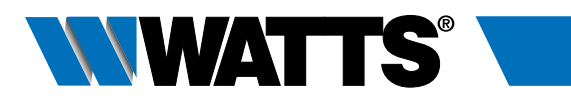

| Name          | Beschreibung                                                                                                    | Anwendungen                                                                           | Kombinationsmöglichkeiten                                                                                                    |
|---------------|----------------------------------------------------------------------------------------------------|---------------------------------------------------------------------------------------|----------------------------------------------------------------------------------------------------|
| BT-A02 RF     | Funk-Thermostat mit Drehknopf<br>batteriebetrieben                                                                  | Elektrische Heizung<br>Wassergeführte Heizung                                         | BT-M6Z02 RF<br>BT-FR02 RF<br>BT-PR02 RF<br>BT-WR02 RF<br>BT-WR02 RF FC<br>BT-CT02 RF                                                    |
| BT-D03-RF     | Digitaler Funk-Thermostat<br>batteriebetrieben                                                                      | Elektrische Heizung<br>Wassergeführte Heizung<br>und Kühlung                          | BT-M6Z02 RF<br>BT-FR02 RF<br>BT-PR02 RF<br>BT-WR02 RF<br>BT-WR02 RF FC<br>BT-CT02 RF                                                    |
| BT-D02 RF RH  | Digitaler Funk-Thermostat mit relativem<br>Luftfeuchte Sensor<br>batteriebetrieben                                  | Elektrische Heizung<br>Wassergeführte Heizung<br>und Kühlung                          | BT-M6Z02 RF<br>BT-FR02 RF<br>BT-PR02 RF<br>BT-WR02 RF<br>BT-WR02 RF FC<br>BT-CT02 RF                                                    |
| BT-DP02 RF    | Digitaler programmierbarer Funk-Thermostat<br>batteriebetrieben                                                     | Elektrische Heizung<br>Wassergeführte Heizung<br>und Kühlung                          | BT-M6Z02 RF<br>BT-FR02 RF<br>BT-PR02 RF<br>BT-WR02 RF<br>BT-WR02 RF FC<br>BT-CT02 RF                                                    |
| BT-DP02 RF RH | Digitaler programmierbarer Funk-Thermostat<br>Luftfeuchte Sensor<br>batteriebetrieben                               | Elektrische Heizung<br>Wassergeführte Heizung<br>und Kühlung                          | BT-M6Z02 RF<br>BT-FR02 RF<br>BT-PR02 RF<br>BT-WR02 RF<br>BT-WR02 RF FC<br>BT-CT02 RF                                                    |
| BT-TH02 RF    | Elektronischer Heizkörperregler<br>batteriebetrieben                                                                | Wassergeführte Heizung (Heizkörper)                                                   | BT-CT02 RF                                                                                                    |
| BT-M6Z02 RF   | Funk-Regelverteiler für<br>wassergeführte Flächenheizung<br>und -kühlung Mehrzonen<br>Stromversorgung 24V oder 230V | Wassergeführte Heizung und Kühlung<br>(Wassergeführte Flächenheizung<br>und -kühlung) | BT-M6Z02 RF<br>BT-HCM02 RF<br>BT-A02RF<br>BT-D03-RF<br>BT-DP02 RF<br>BT-FR02 RF<br>BT-PR02 RF<br>BT-WR02 RF<br>BT-CT02 RF<br>BT-CT02 RF |
| BT-S4Z02 RF   | 4-Zonen Erweiterungsmodul für<br>BT-M6Z02 RF<br>in Kombination mit BT-M6Z02 RF                                      | Wassergeführte Heizung und Kühlung<br>(Wassergeführte Flächenheizung<br>und -kühlung) | BT-A02RF<br>BT-D03-RF<br>BT-DP02 RF<br>BT-M6Z02 RF                                                                                      |

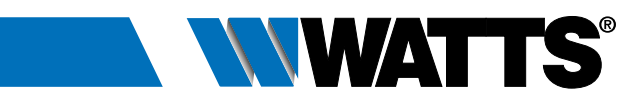

| Name          | Beschreibung                                                                                                    | Anwendungen                                                                                      | Kombinationsmöglichkeiten                                                                                                    |
|---------------|----------------------------------------------------------------------------------------------------|--------------------------------------------------------------------------------------------------|----------------------------------------------------------------------------------------------------|
| BT-S6Z02 RF   | 6-Zonen Erweiterungsmodul für<br>BT-M6Z02 RF<br>in Kombination mit BT-M6Z02 RF                                                                                                    | Wassergeführte Heizung und Kühlung<br>(Wassergeführte Flächenheizung<br>und -kühlung)            | BT-A02RF<br>BT-D03-RF<br>BT-DP02 RF<br>BT-M6Z02 RF                                                                                                    |
| BT-HCM02 RF   | Heizen/Kühlen Modul für<br>Wassergeführte Flächenheizung<br>und -kühlung<br>Stromversorgung 230 V                                                                                                    | Wassergeführte Heizung und Kühlung<br>(Wassergeführte Flächenheizung<br>und -kühlung)            | BT-M6Z02 RF                                                                                                    |
| BT-PR02 RF    | Funkempfänger mit Euro-Steckdose<br>für elektrische Heizkörper oder<br>Elektrogeräte.<br>Stromversorgung 230 V<br>LC (LIVE contact) oder FC (FREE contact)                                                           | Elektrische Heizung<br>Steuerung Elektrogerät (ON/OFF)                                           | BT-A02RF<br>BT-D03-RF<br>BT-DP02 RF<br>BT-CT02 RF<br>BT-M6Z02 RF                                                                                                    |
| BT-WR02-RF HC | Aufputz-Funkempfänger. Steuerung<br>elektrischer Heizkörper, Stellantrieb<br>oder Elektrogerät<br>Stromversorgung 230 V<br>2 Versionen: LC (LIVE contact) oder FC (FF                                                | Elektrische Heizung<br>Steuerung Elektrogerät (ON/OFF)<br>Wassergeführte Heizung<br>REE contact) | BT-A02RF<br>BT-D03-RF<br>BT-DP02 RF<br>BT-CT02 RF<br>BT-M6Z02 RF                                                                                                    |
| BT-FR02 RF    | Unterputz-Funkempfänger. Steuerung<br>elektrischer Heizkörper, elektrische<br>Flächenheizung, Stellantrieb oder<br>Elektrogerät<br>Stromversorgung 230 V                                                             | Elektrische Heizung<br>Steuerung Elektrogerät (ON/OFF)<br>Wassergeführte Heizung                 | BT-A02RF<br>BT-D03-RF<br>BT-DP02 RF<br>BT-CT02 RF<br>BT-M6Z02 RF                                                                                                    |
| BT-WR02 RF HC | Aufputz-Funkempfänger. Steuerung<br>Zonenventil oder Stellantrieb<br>im Vierrohrsystem Heizen/Kühlen<br>Stromversorgung 230 V                                                                                        | Elektrische Heizung<br>Wassergeführte Heizung<br>und Kühlung                                     | BT-A02-RF<br>BT-D03-RF<br>BT-DP02 RF<br>BT-CT02 RF                                                                                                    |
| BT-CT02 RF    | Zentraleinheit für Konfiguration und<br>Steuerung der elektrischen<br>Heizung und der wassergeführten<br>Heizung und -kühlung.<br>Fernzugriff via Smartphone und Tablet App<br>und Website.<br>Stromversorgung 230 V | Elektrische Heizung<br>Wassergeführte Heizung<br>und -kühlung<br>Steuerung Elektrogerät (ON/OFF) | BT-A02RF<br>BT-D03-RF, BT-DP02 RF<br>BT-FR02 RF, BT-PR02 RF<br>BT-WR02 RF<br>BT-WR02 RF FC<br>BT-M6Z02 RF<br>BT-M6Z02 RF<br>BT-TH02 RF<br>BT-CT02 RF<br>BT-CT02 RF, BT-OS02-RF |
| BT-RPT02 RF   | Repeater zur Erweiterung des<br>Funkradius Ihres Systems<br>Stromversorgung 230 V                                                                                                    | Elektrische Heizung<br>Wassergeführte Heizung<br>und -kühlung<br>Steuerung Elektrogerät (ON/OFF) | BT-CT02 RF<br>BT-M6Z02 RF                                                                                                    |
| BT-OS02 RF    | Funk-Außentemperaturfühler<br>zur Messung und Übertragung von<br>Außentemperaturdaten<br>batteriebetrieben                                                                                                    |                                                                                                  | BT-CT02 RF                                                                                                    |

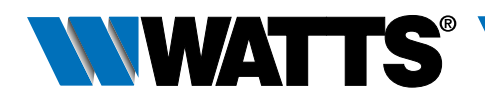

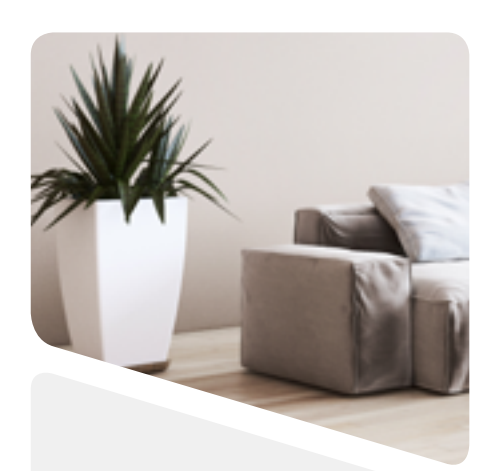

## **Systeme**

### 3.1 Wassergeführte Systeme mit Zentraleinheit

HINWEIS: Die folgenden Beispiele und Konfigurationen sind nur anwendbar bei Softwareversion der Zentraleinheit BT-CT02 RF  $\geq$  V.03.01

3.1.1 Ein Thermostat (eine Zone) zur Steuerung eines Heizkessels (oder einer Wärmepumpe).

#### Geräte:

- 1 Thermostat BT-D03-RF (oder BT-A02 oder BT-DP02 RF)
- 1 Funkempfänger BT-WR02 RF FC
- 1 Zentraleinheit BT-CT02 RF

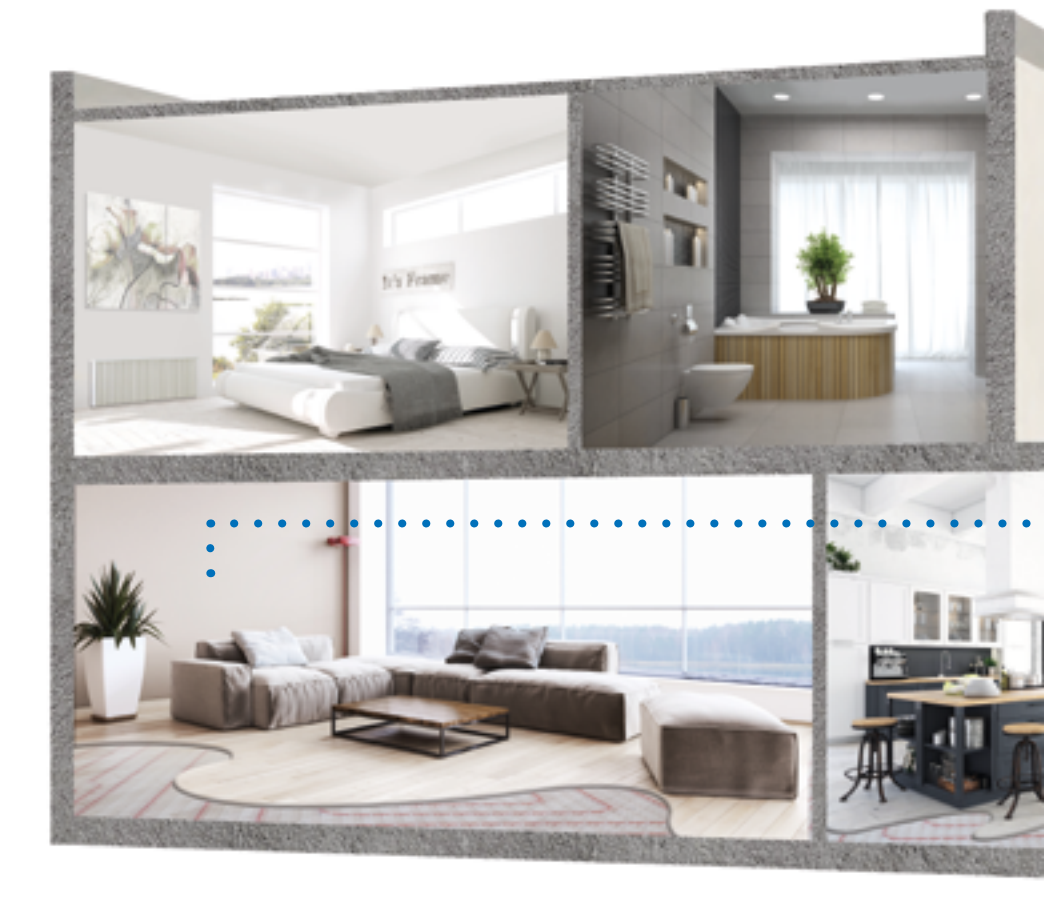

Die Installation unter Beachtung der jeweiligen Bedienungsanleitungen vornehmen, anschließend wie folgt vorgehen:

#### KABELANSCHLUSS:

• Den Funkempfänger BT-WR02 RF FC am Heizrelais des Heizkessels (oder der Wärmepumpe) anschließen.

#### FUNKVERBINDUNG:

- Einen Raum (Zone) in der Zentraleinheit BT-CT02 RF erstellen.
- Den Thermostat als Geräteart »Heizung« zu diesem Raum mit der Zentraleinheit BT-CT02 RF paaren.
- Den Funkempfänger BT-WR02 RF FC als Geräteart »Heizung« zu diesem Raum mit der Zentraleinheit BT-CT02 RF paaren.

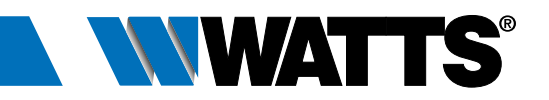

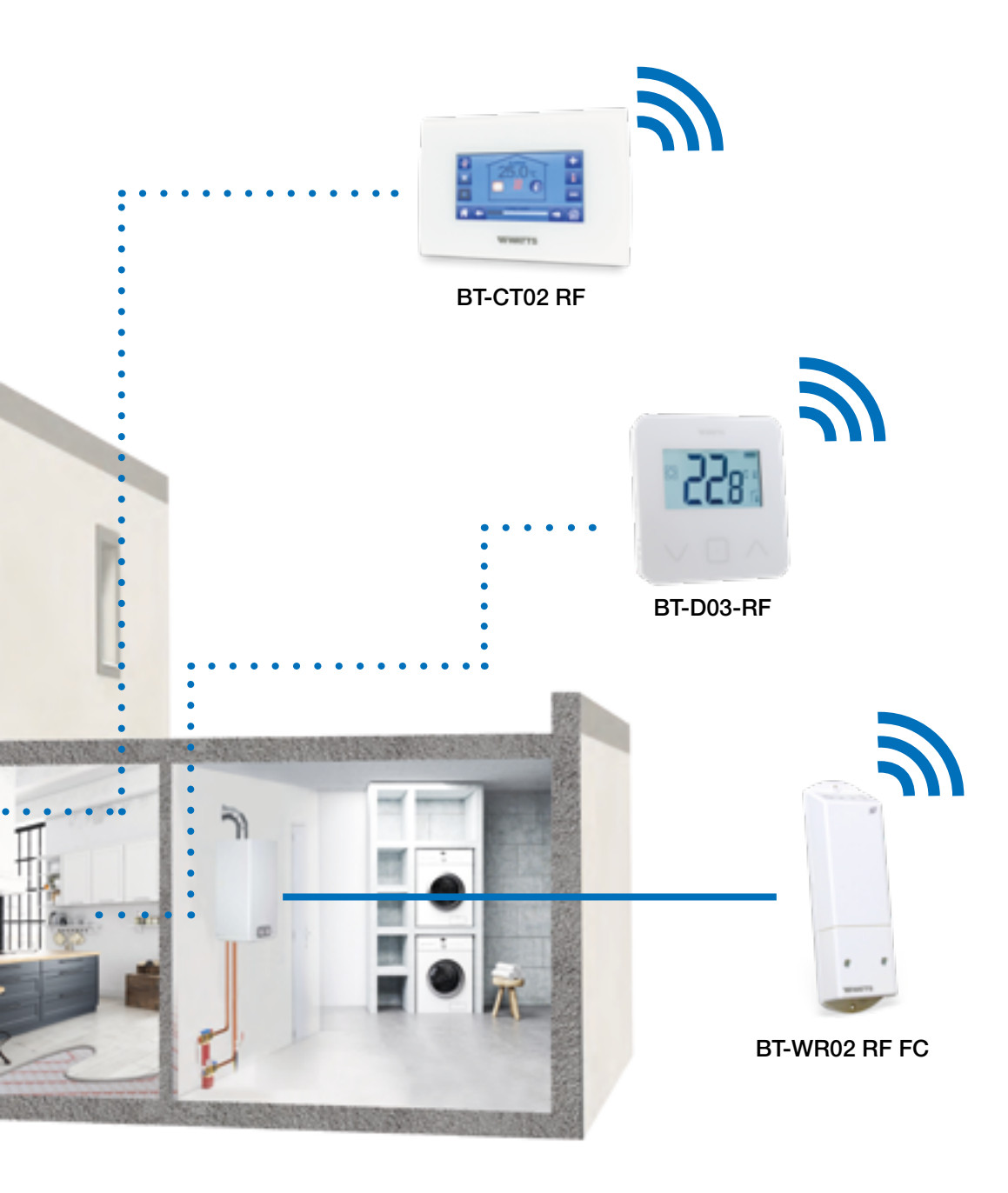

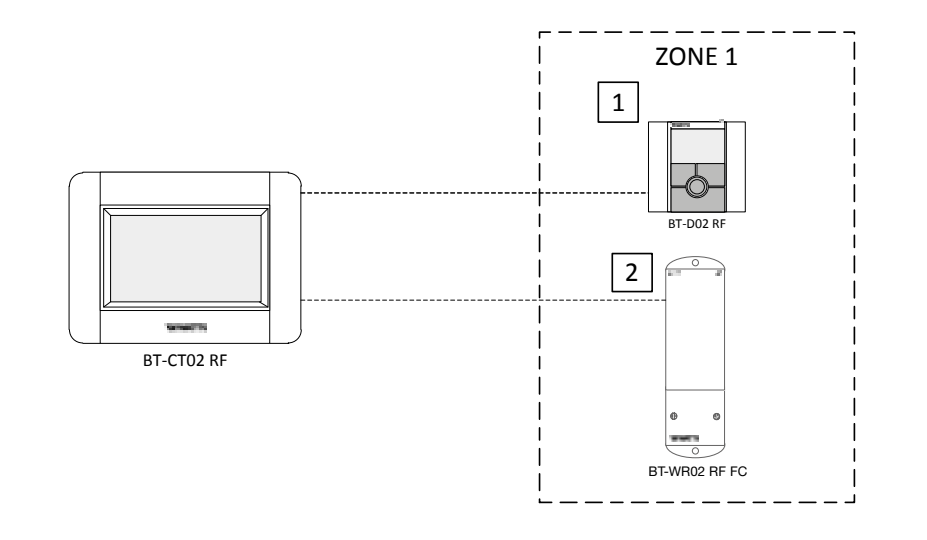

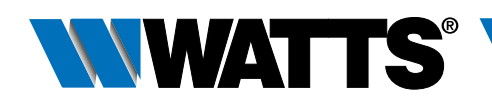

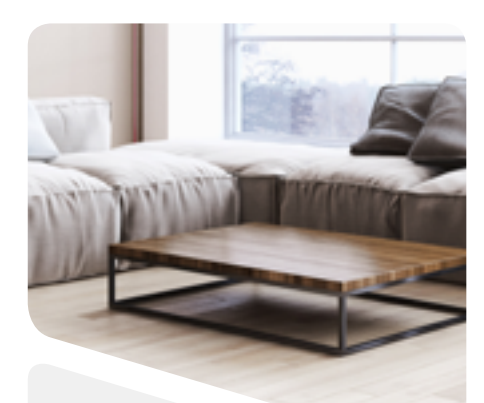

#### **3.1.2 Wassergeführte Flächenheizung (eine Zone) zur Steuerung eines Wasserkreislaufs und eines Heizkessels**

#### Geräte:

- 1 Thermostat BT-D03-RF (oder BT-A02 oder BT-DP02 RF)
- 1 Aufputz-Funkempfänger BT-WR02 RF LC (oder BT-FR02 RF) zur Steuerung eines Stellantriebs
- 1 Zentraleinheit BT-CT02 RF
- 1 Funkempfänger BT-WR02 RF FC zur Steuerung eines Heizkessels oder einer Wärmepumpe (BT-WR02 RF LC für eine Pumpe/Ventil)

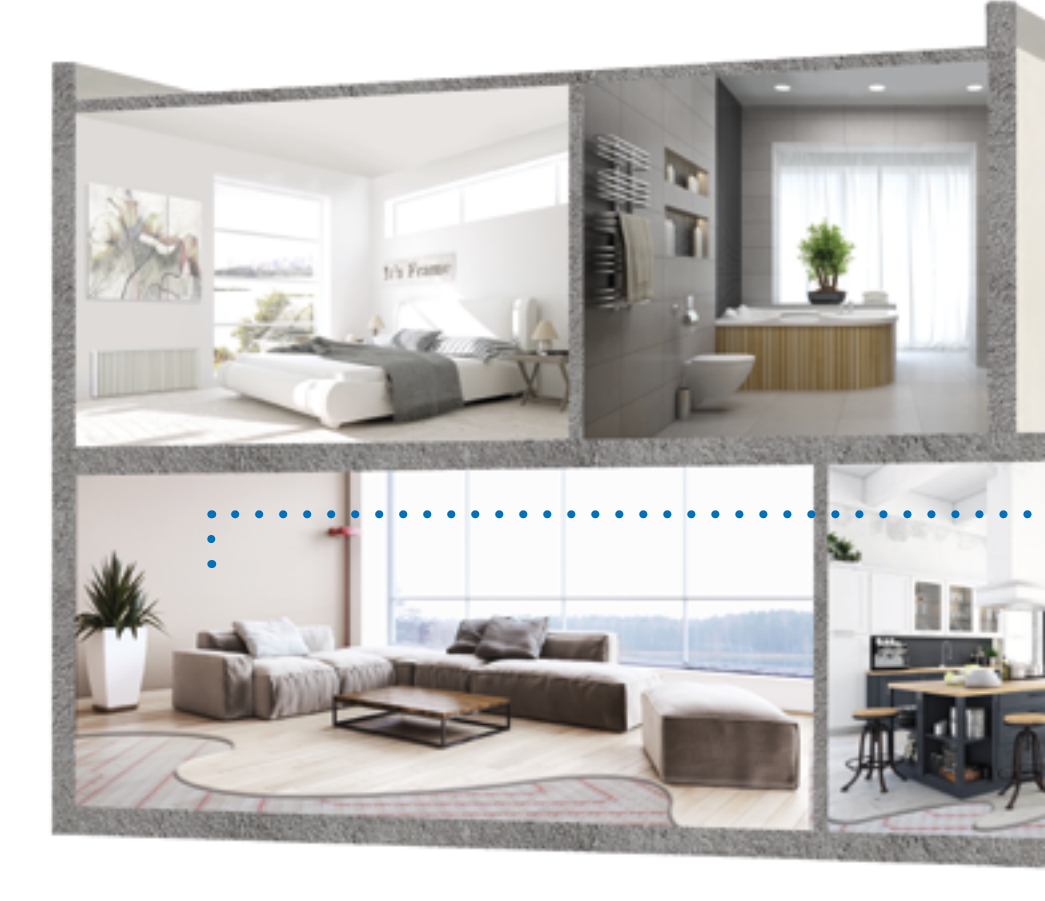

Die Installation unter Beachtung der jeweiligen Bedienungsanleitungen vornehmen, anschließend wie folgt vorgehen:

#### **KABELANSCHLUSS:**

- Den ersten Funkempfänger mit dem Stellantrieb verbinden (z. B. Serie 22CX).
- Den zweiten Funkempfänger mit dem Heizkessel verbinden (oder mit der Pumpe, Ventil, etc.).

#### FUNKVERBINDUNG:

- Einen Raum (Zone) in der Zentraleinheit BT-CT02 RF erstellen.
  - 1. Den Thermostat als Geräteart »Heizung« zu diesem Raum mit der Zentraleinheit BT-CT02 RF paaren.
  - 2. Den ersten Funkempfänger zur Steuerung des Stellantriebs (BT-WR02 RF oder BT-FR02 RF) als Geräteart »Heizung« zu diesem Raum mit der Zentraleinheit BT-CT02 RF paaren.
  - 3. Den anderen Funkempfänger BT-WR02 RF FC (oder RF BT-WR02 RF LC) als Geräteart »Hydraulikkreis« mit der Zentraleinheit BT-CT02 RF paaren. Dabei einen der 4 Hydraulikkreise auswählen.

**Gerätekonfiguration:** Zone öffnen, Informationsmenü auswählen, Funkempfänger und hydraulischen Typ auswählen, anschließend Hydraulikkreis auswählen (siehe Kapitel HYDRAULIKKREIS SCHALTUNGEN in der Bedienungsanleitung der Zentraleinheit).

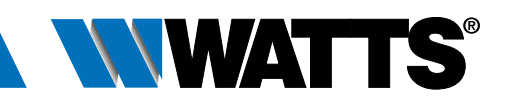

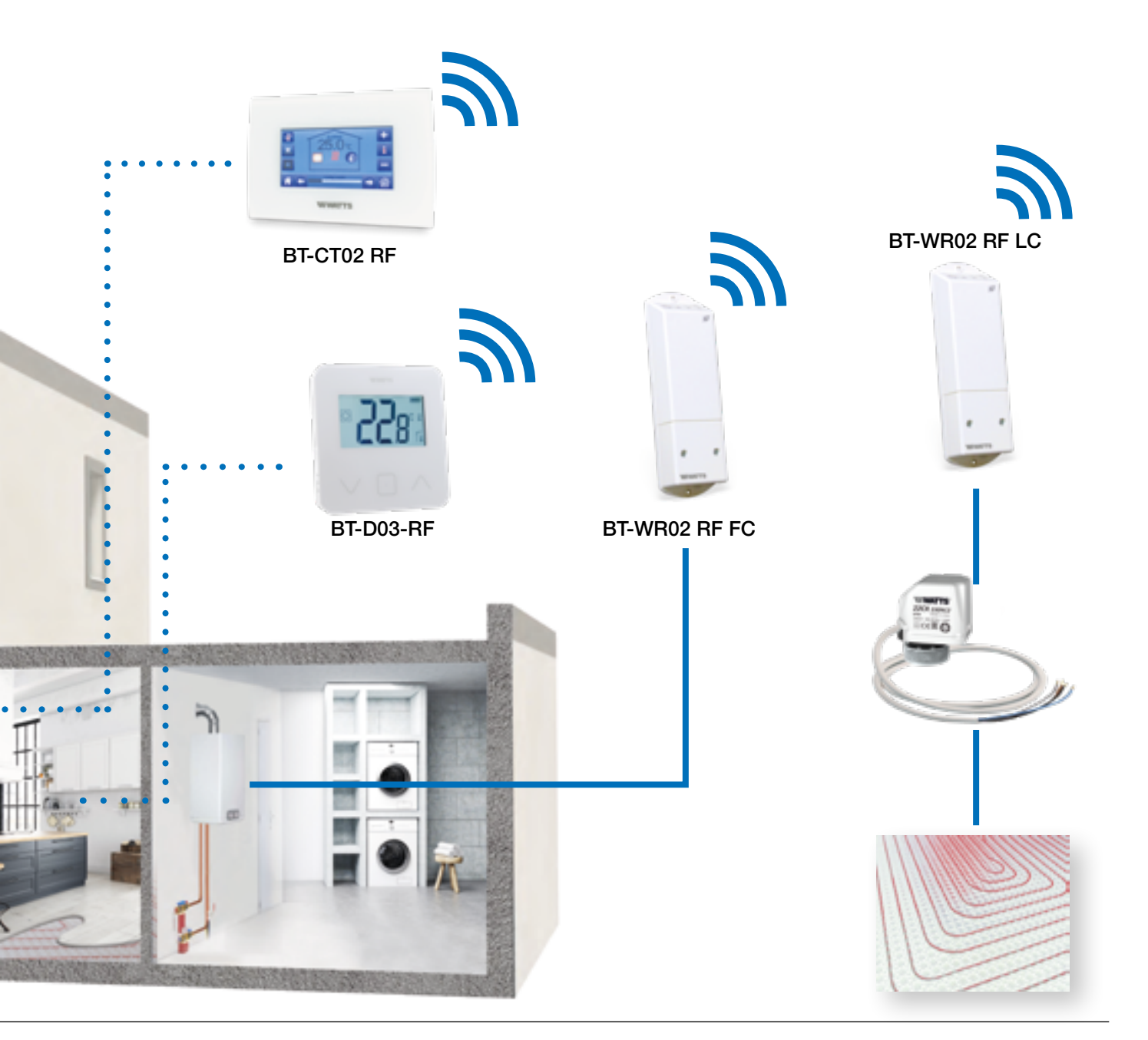

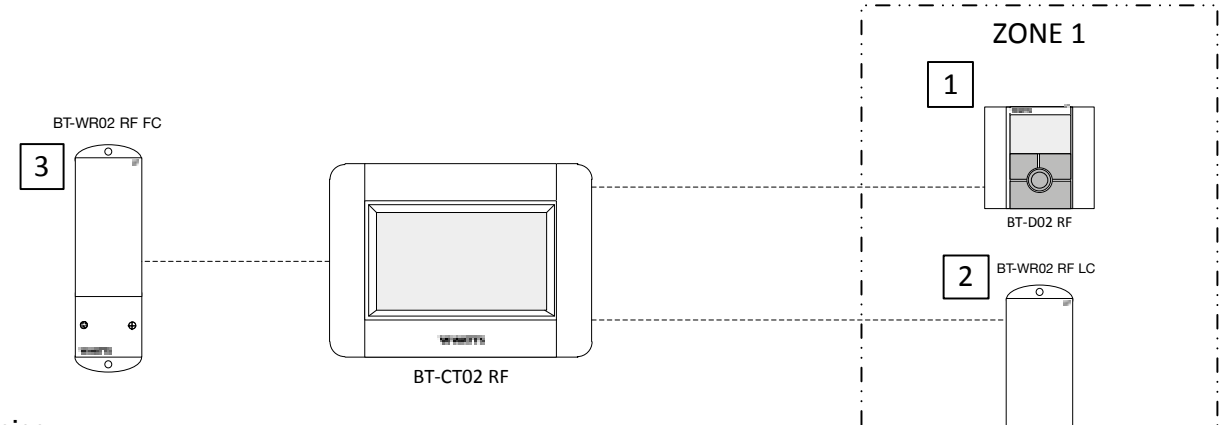

#### Hinweise:

Ein Thermostat kann mehrere Funkempfänger in der gleichen Zone ansteuern. In der Zentraleinheit können mehrere Zonen erstellt werden. Die einzelnen Funkempfänger können mit einem bestimmten Hydraulikkreis verknüpft werden, wobei die jeweilige Pumpe von der Zentraleinheit angesteuert wird.

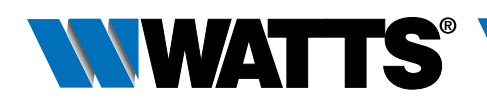

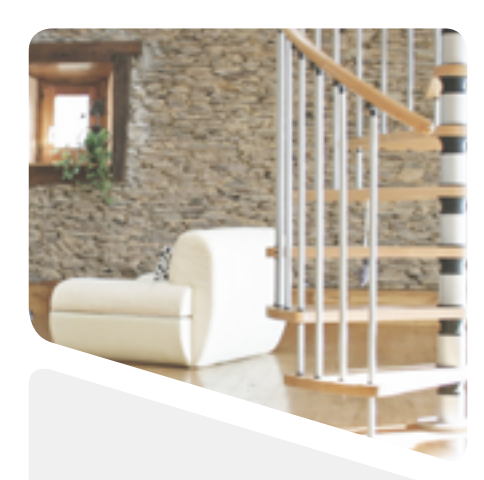

#### 3.1.3 Heizkörperventil (Mehrzonen) zur Steuerung eines Heizkessels (oder einer Pumpe).

#### Geräte:

- 1 (oder mehrere) Heizkörperregler BT-TH02 RF
- Option: Thermostate BT-A02 RF oder BT-D03 oder BT-DP02 RF
- 1 Zentraleinheit BT-CT02 RF
- 1 Funkempfänger BT-WR02 RF FC zur Steuerung eines Heizkessels oder einer Wärmepumpe (oder ein BT-WR02 RF LC zur Steuerung einer Pumpe/Ventil)

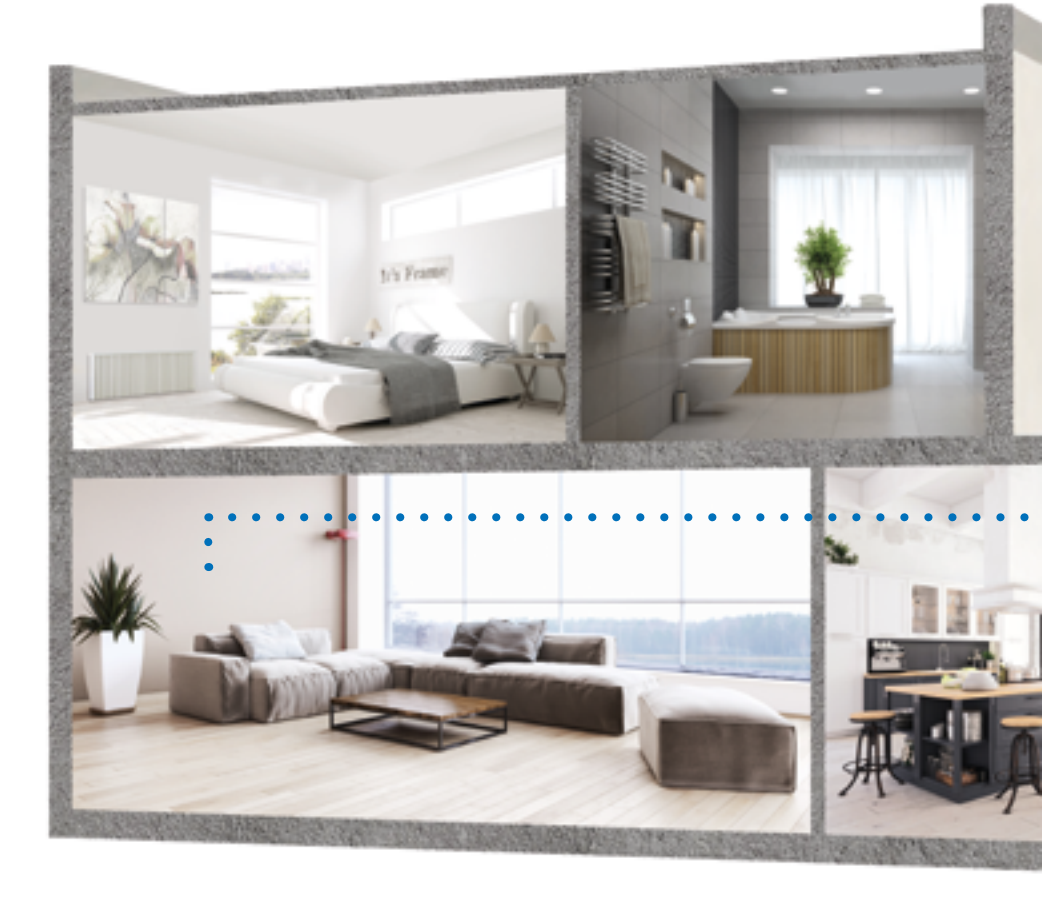

Die Installation unter Beachtung der jeweiligen Bedienungsanleitungen vornehmen, anschließend wie folgt vorgehen:

#### KABELANSCHLUSS:

• Den Funkempfänger mit der Pumpe (Heizkessel oder Wärmepumpe) verbinden.

#### FUNKVERBINDUNG:

- Einen Raum (Zone) in der Zentraleinheit BT-CT02 RF erstellen.
  - 1. Option: Ein Thermostat als Geräteart »Heizung« in den einzelnen erstellten Räumen mit der Zentraleinheit BT-CT02 RF paaren.
  - Alle Heizkörperregler BT-TH02 RF in den einzelnen Räumen, die in der Zentraleinheit BT-CT02 RF erstellt wurden, als Geräteart »Heizung« paaren, dazu einen Hydraulikkreis auswählen. In einem Raum lassen sich mehrere BT-TH02 RF paaren.
  - 3. Den Funkempfänger BT-WR02 RF FC (oder RF BT-WR02 RF LC) als Geräteart »Hydraulikkreis« mit der Zentraleinheit BT-CT02 RF paaren. Dabei einen der 4 Hydraulikkreise auswählen.

**Gerätekonfiguration:** Zone öffnen, Informationsmenü auswählen, Funkempfänger und hydraulischen Typ auswählen, anschließend Hydraulikkreis auswählen (siehe Kapitel HYDRAULIKKREIS SCHALTUNGEN in der Bedienungsanleitung der Zentraleinheit).

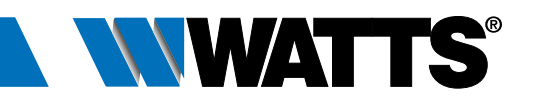

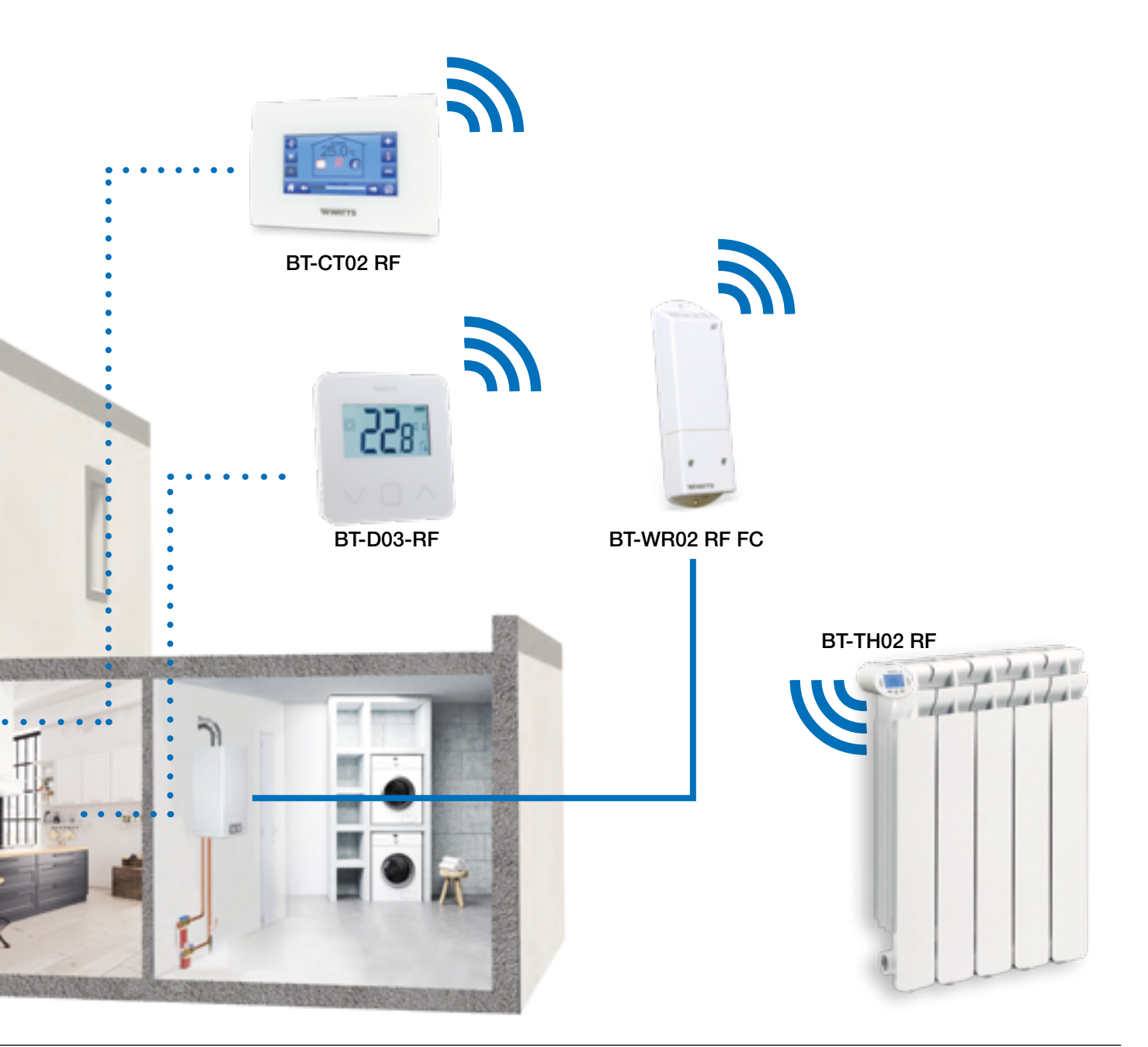

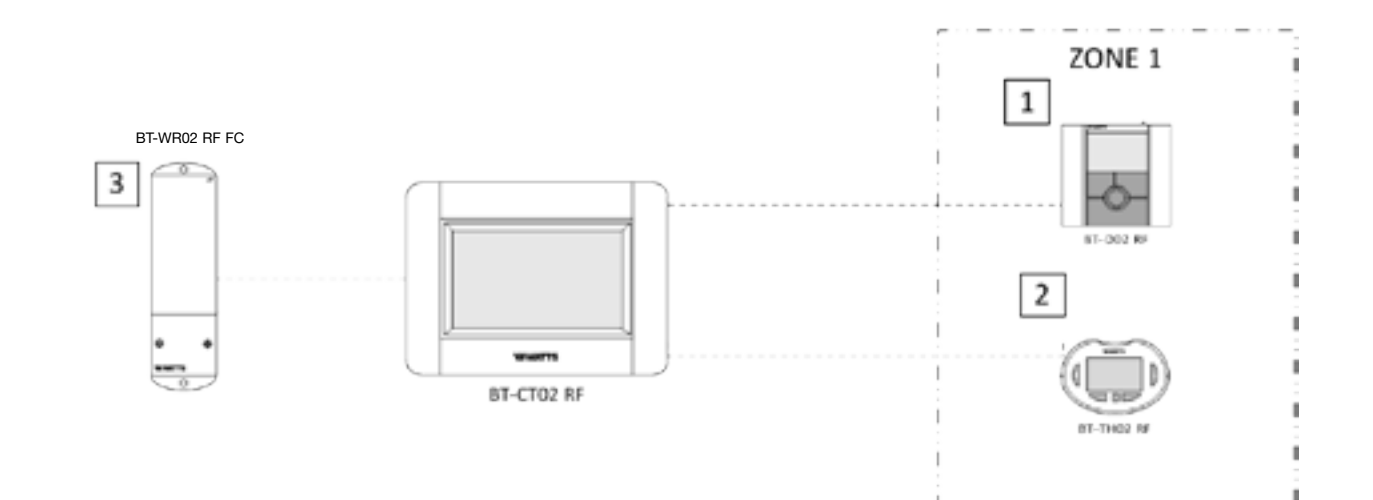

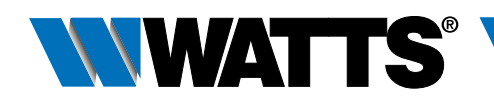

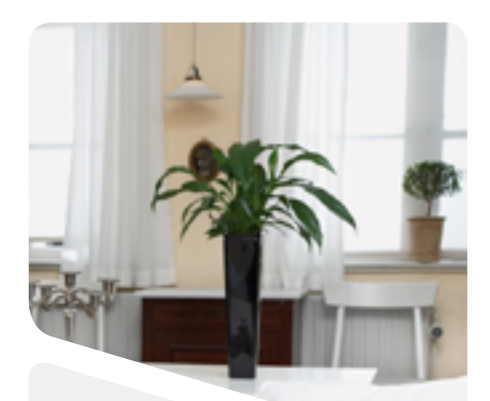

#### 3.1.4 Wassergeführte Flächenheizung (Mehrzonen) mit mehreren BT-M6Z02 RF und Pumpensteuerung

#### Geräte:

- 2 Regelverteiler BT-M6Z02 RF
- 2 (oder mehrere) Thermostate BT-D03-RF (oder BT-A02 RF oder BT-DP02 RF)
- 1 Zentraleinheit BT-CT02 RF
- OPTION bei Bedarf = wenn der Abstand zwischen Verteiler und Heizkessel/Pumpe zu groß ist:
- 1 Funkempfänger BT-WR02 RF FC zur Steuerung eines Heizkessels (oder BT-WR02 RF LC zur Steuerung einer Pumpe)

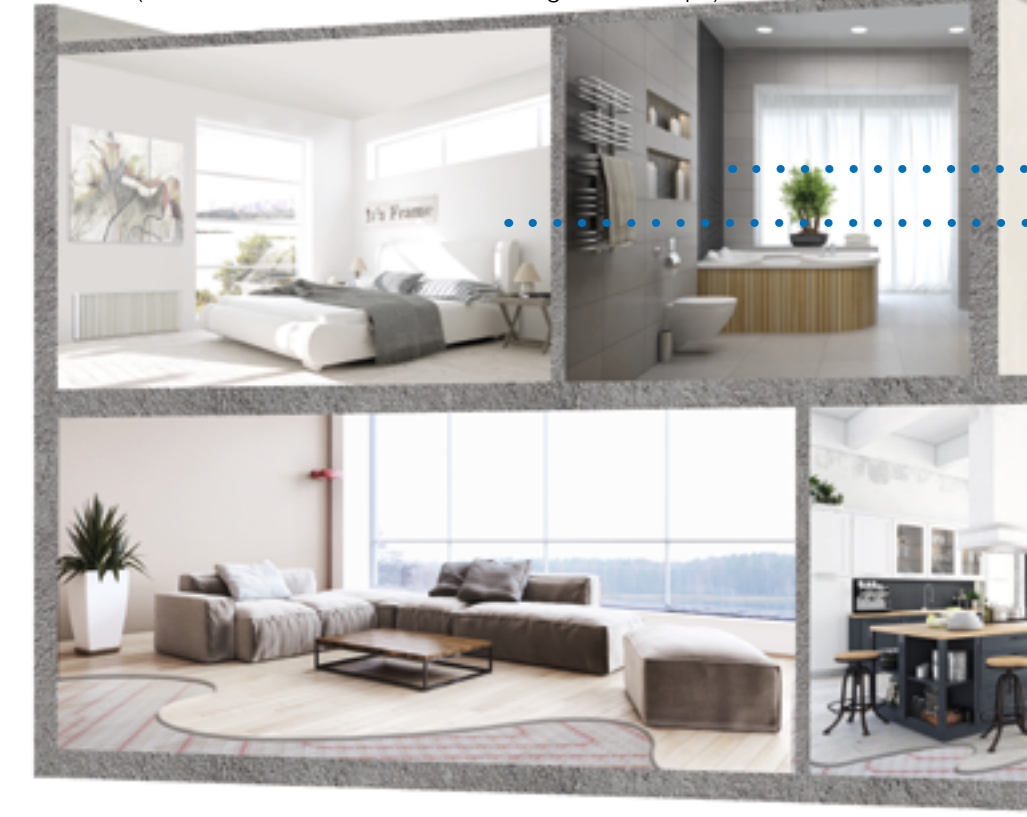

Die Installation unter Beachtung der jeweiligen Bedienungsanleitungen vornehmen, anschließend wie folgt vorgehen:

#### **KABELANSCHLUSS:**

- Die Stellantriebe (z. B. Serie 22CX) mit dem Regelverteiler BT-M6Z02 RF verbinden.
- Den Regelverteiler BT-M6Z02 RF (Main) mit dem Heizrelais des Heizkessels verbinden oder
- OPTION falls Kabelanschluss nicht möglich ist (z. B. Abstand zum Verteiler zu groß), einen Funkempfänger BT-WR02 RF FC am Heizrelais des Heizkessels anschließen.

#### FUNKVERBINDUNG:

- 1-2 Jeden Thermostat mit den einzelnen Zonen des BT-M6Z02 RF paaren. Ein Thermostat kann mehrere Zonen ansteuern.
  - 3 Die beiden BT-M6Z02 paaren: In dieser Konfiguration zentralisiert ein BT-M6Z02-RF (als "Main" bezeichnet) die Informationen des anderen BT-M6Z02-RF (als "Sub" bezeichnet). Siehe Installation "Zentrales Management" in der Bedienungsanleitung.
  - Den BT-M6Z02 RF (Main) im Master-Modus mit der Zentraleinheit BT-CT02 RF paaren. Die erstellten Räume in der BT-CT02 RF benennen. Der Heizkessel wurde per Kabel mit dem BT-M6Z02 RF verbunden.
     OPTION - Den Funkempfänger BT-WR02 RF FC (oder BT-WR02 RF LC) mit dem
  - 5 OPTION Den Funkempfänger BT-WR02 RF FC (oder BT-WR02 RF LC) mit dem BT-CT02 RF als "Hydraulikkreis" paaren und den Hydraulikkreis auswählen. Gerätekonfiguration: Zone öffnen, Informationsmenü auswählen, Funkempfänger und hydraulischen Typ auswählen, anschließend Hydraulikkreis auswählen (siehe Kapitel HYDRAULIKKREIS SCHALTUNGEN in der Bedienungsanleitung der Zentraleinheit).

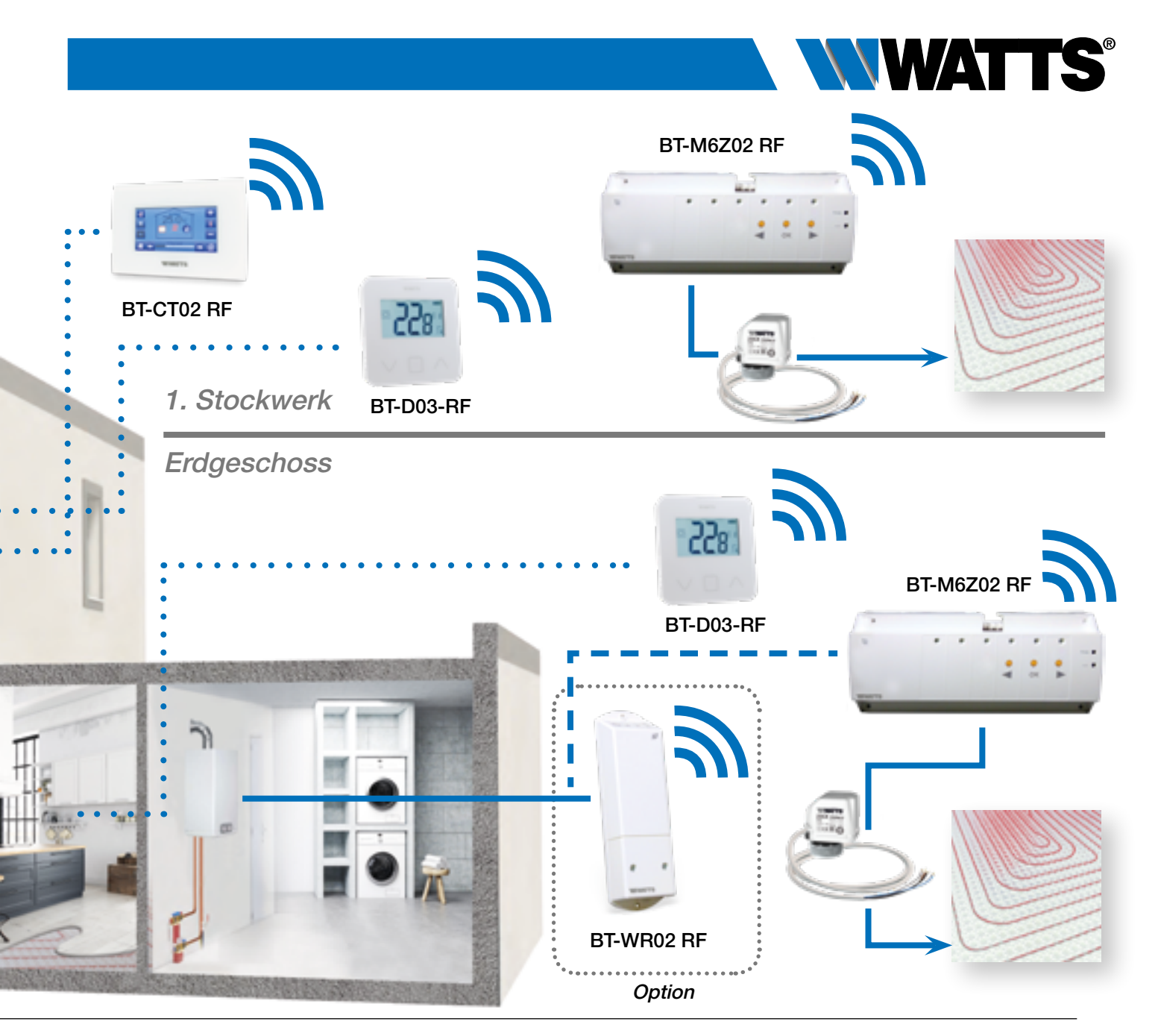

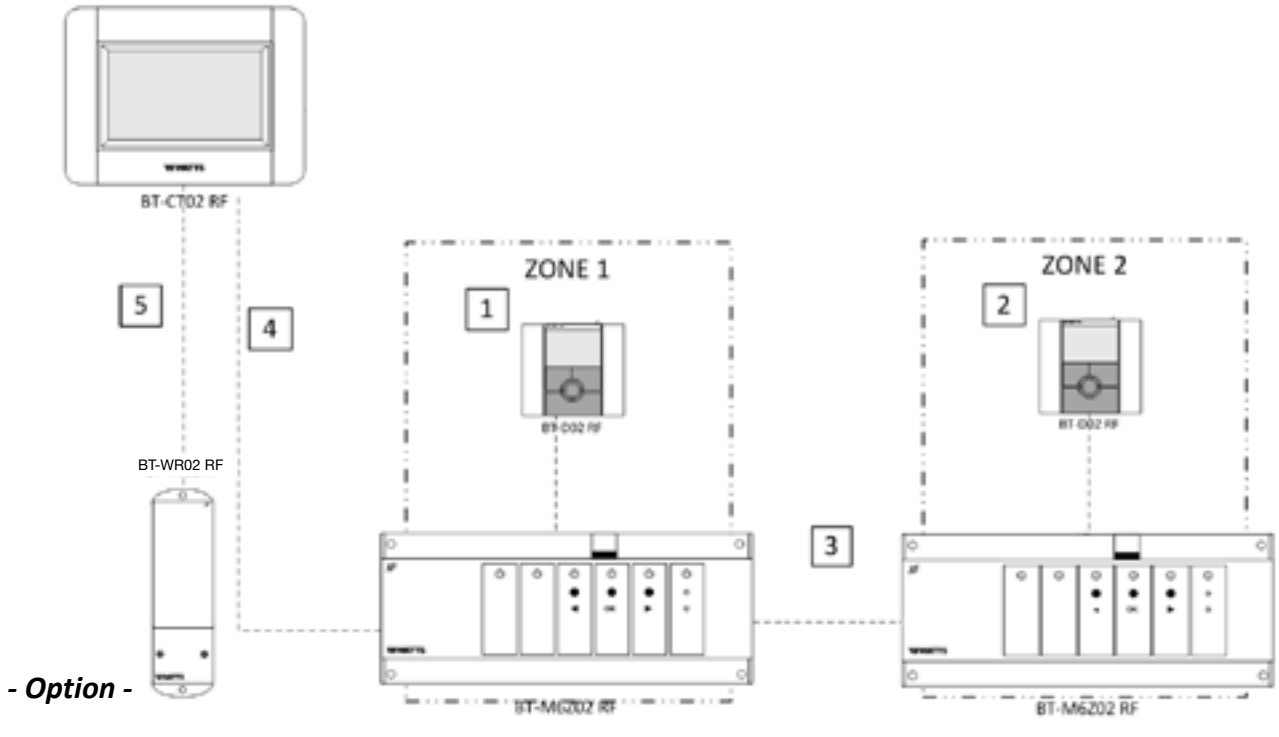

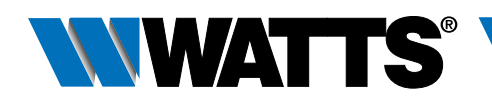

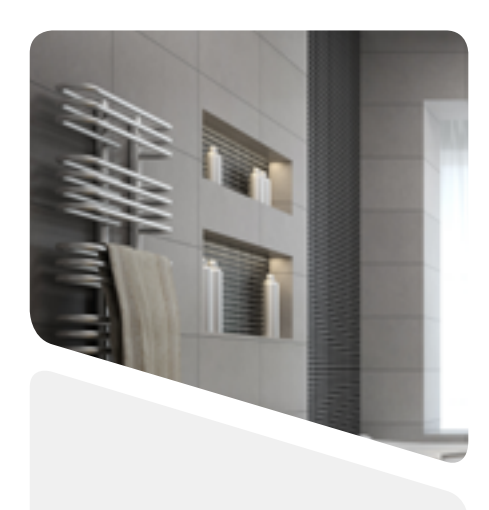

#### 3.1.5 Wassergeführte Flächenheizung und -kühlung (Mehrzonen)

#### Geräte:

- 2 Regelverteiler BT-M6Z02 RF
- 2 (oder mehrere) Thermostate BT-D03-RF (oder BT-A/DP02RF oder BT-D/DP02 RF RH) \*\*
- 1 Regelverteiler BT-HCM02 RF zur Steuerung des Heiz- oder Kühlbetriebs
- 1 Zentraleinheit BT-CT02 RF

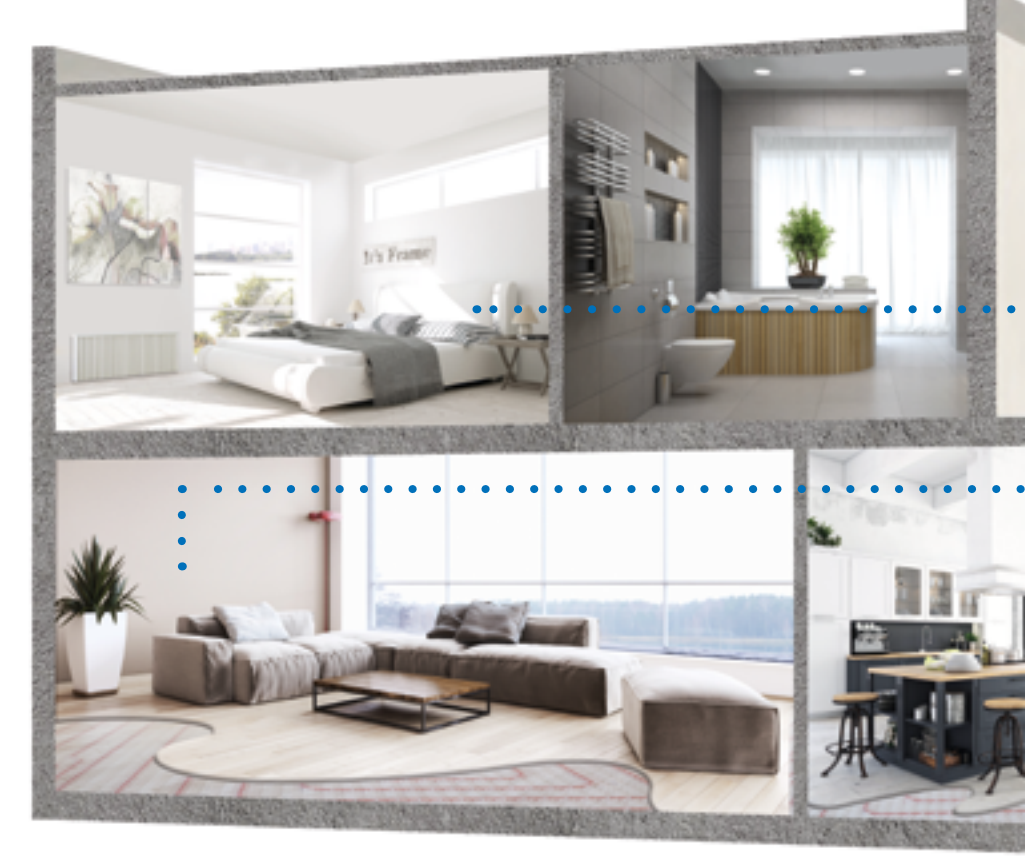

Die Installation unter Beachtung der jeweiligen Bedienungsanleitungen vornehmen, anschließend wie folgt vorgehen:

#### KABELANSCHLUSS:

- Die Stellantriebe (z. B. Serie 22CX) mit dem Regelverteiler BT-M6Z02 RF verbinden.
- Die Umwälzpumpen mit dem entsprechenden Regelverteiler BT-M6Z02 RF verbinden (\*).
- Das Heizen-Kühlenmodul an die Last (z. B. Klimaanlage) und an das Heizrelais des Heizkessels anschließen.

#### FUNKVERBINDUNG:

- 1-2 Jeden Thermostat mit den einzelnen Zonen des BT-M6Z02 RF paaren. Ein Thermostat kann mehrere Zonen ansteuern.
  - 3 Den BT-HCM02 RF mit dem BT-M6Z02 RF paaren. Hinweis – nur ein Heizen-Kühlenmodul BT-HCM02 RF pro System (\*\*).
  - 4 Die einzelnen BT-M6Z02 RF im Master-Modus mit der Zentraleinheit BT-CT02 RF paaren.

Die erstellten Räume in der BT-CT02 RF benennen und den Hydraulikkreis auswählen.

\*) In dieser Anwendung ist jeder BT-M6Z02-RF mit einer Umwälzpumpe verbunden. DIP-SCHALTER #1 Einstellung: OFF = LOKAL. Bei einer Installation mit mehr als einem Regelverteiler BT-M6Z02 RF und nur 1 Umwälzpumpe, DIP-SCHALTER #1 Einstellung: ON = GLOBAL am BT-M6Z02-RF, der die Umwälzpumpe ansteuert (= BT-M6Z02 RF Main).

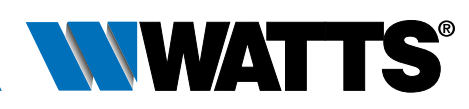

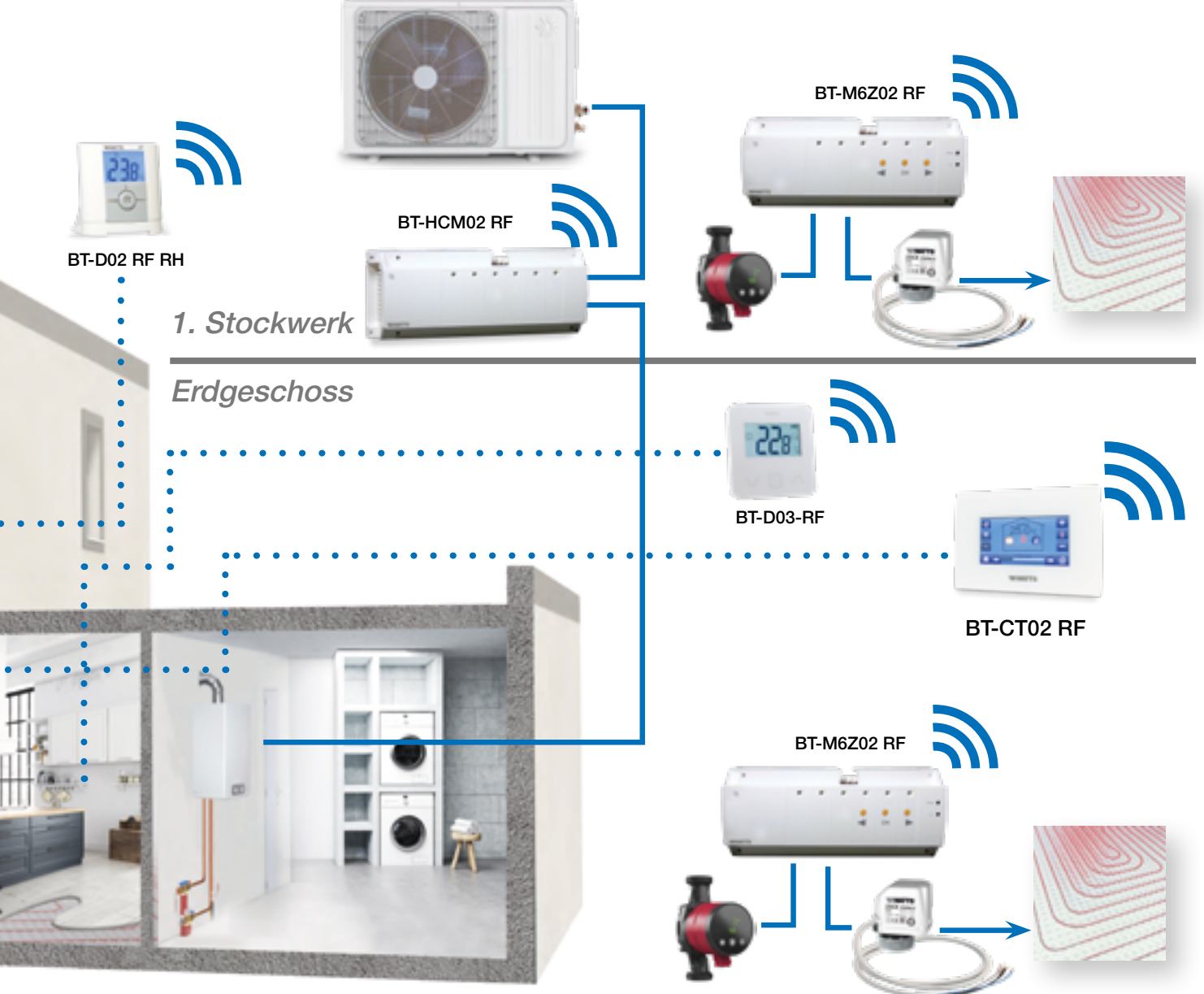

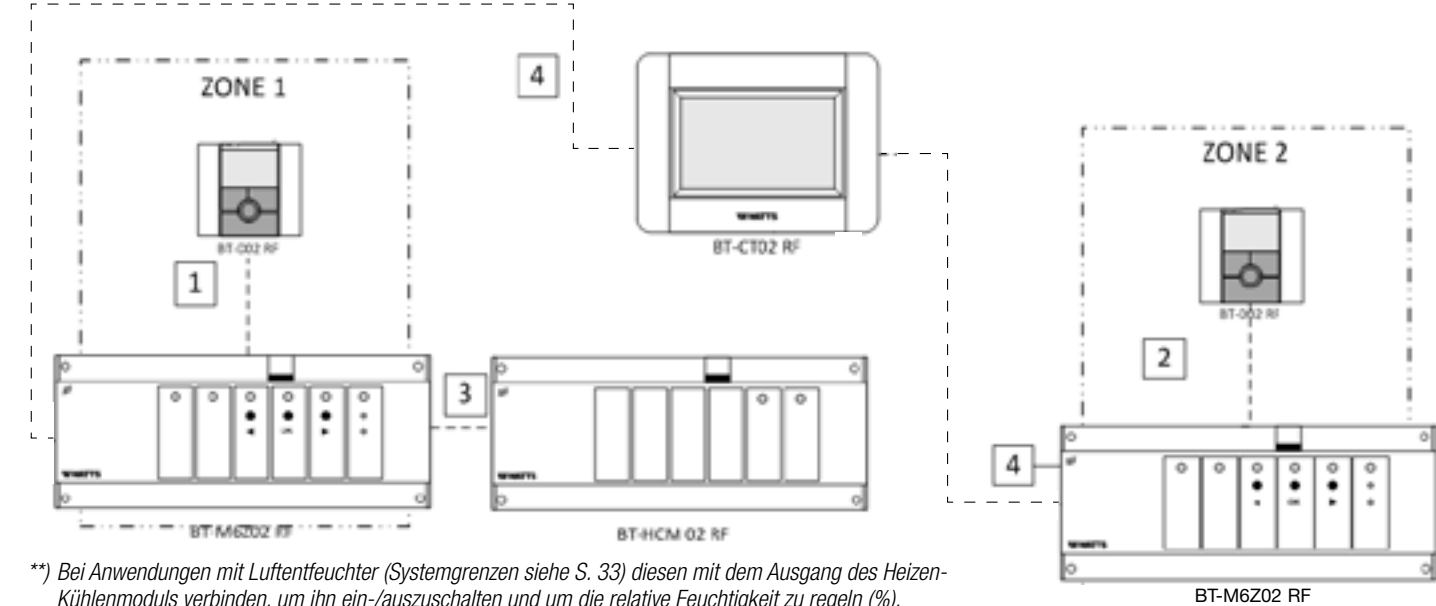

") Bei Anwendungen mit Luttentreuchter (Systemgrenzen siehe S. 33) diesen mit dem Ausgang des Heizen-Kühlenmoduls verbinden, um ihn ein-/auszuschalten und um die relative Feuchtigkeit zu regeln (%). In diesem Fall ist mindestens 1 Thermostat BT-D02-RF RH mit Luftfeuchte Sensor in einem zentralen Bereich der Anlage zu installieren.

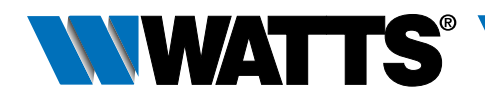

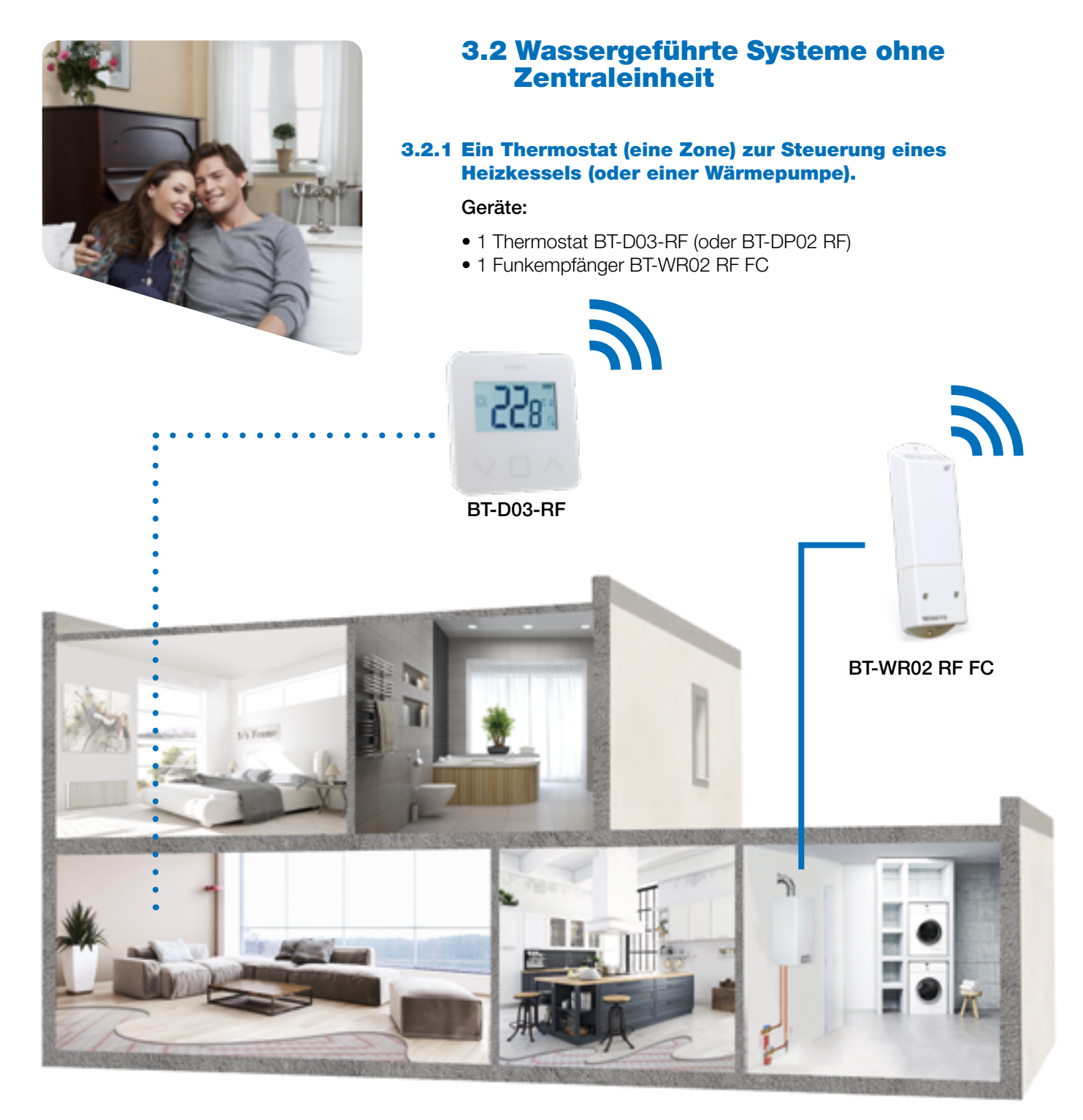

Die Installation unter Beachtung der jeweiligen Bedienungsanleitungen vornehmen, anschließend wie folgt vorgehen:

#### **KABELANSCHLUSS:**

• Den Funkempfänger BT-WR02 RF FC am Heizrelais des Heizkessels (oder der Wärmepumpe) anschließen.

#### FUNKVERBINDUNG:

• Den Thermostat mit dem BT-WR02 RF FC paaren.

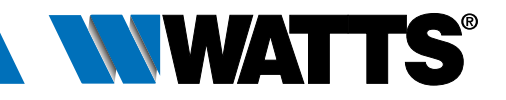

#### 3.2.2 Wassergeführte Flächenheizung mit einem Kreis zur Steuerung des Stellantriebs und der Pumpe (Heizkessel oder Wärmepumpe).

#### Geräte:

- 1 Thermostat BT-D03-RF (oder BT-A02 RF, BT-DP02 RF)
- 1 Funkempfänger BT-WR02 RF LC (oder BT-FR02 RF)

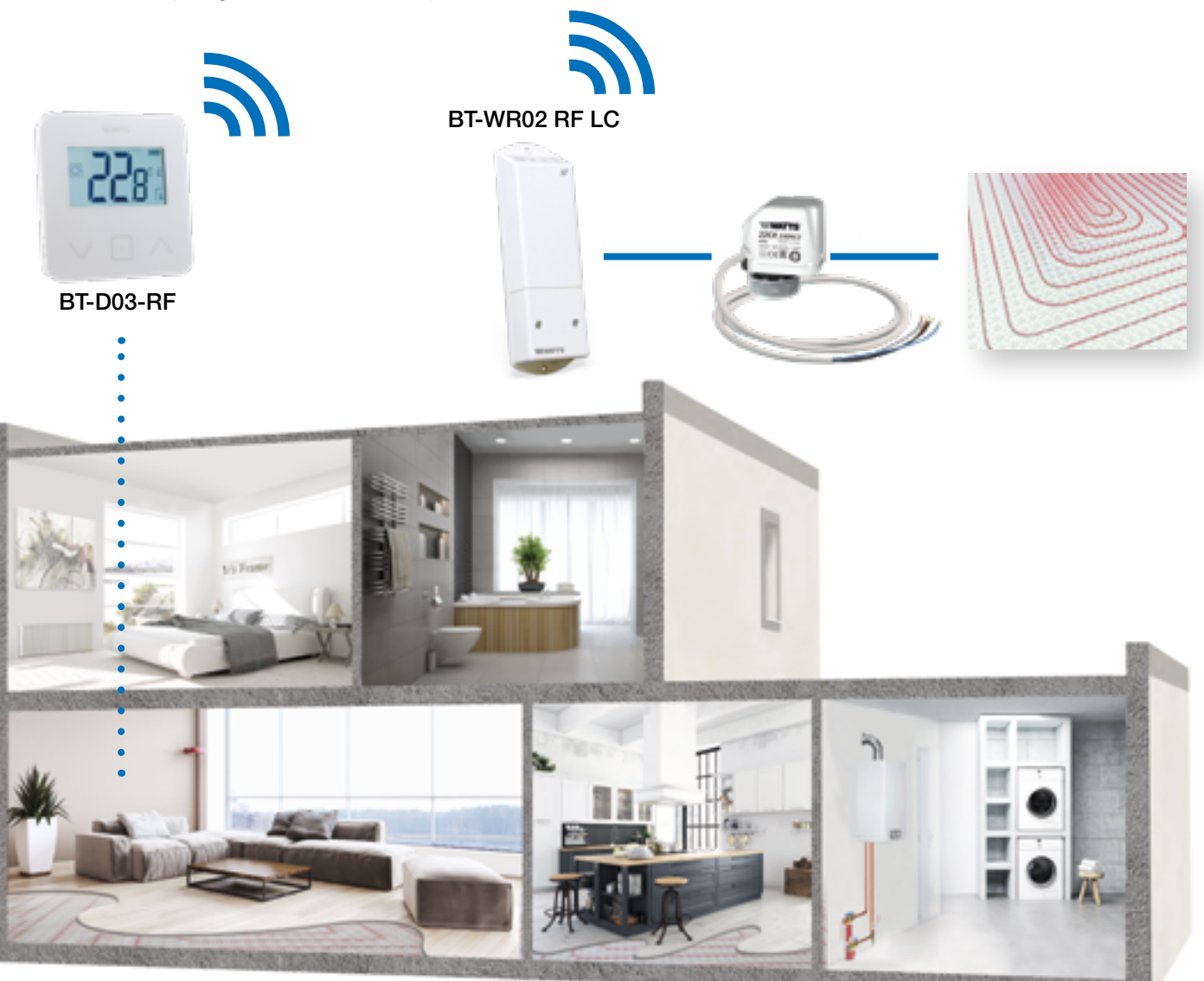

Die Installation unter Beachtung der jeweiligen Bedienungsanleitungen vornehmen, anschließend wie folgt vorgehen:

#### KABELANSCHLUSS:

- Den Funkempfänger BT-WR02 RF (oder BT-FR02 RF) mit dem Stellantrieb
- (z. B. Serie 22CX) verbinden

#### FUNKVERBINDUNG:

• Den Thermostat mit dem Funkempfänger paaren

Ein Thermostat kann mehrere Funkempfänger ansteuern. In diesem Fall den obenstehenden Installationsvorgang wiederholen.

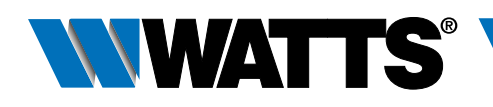

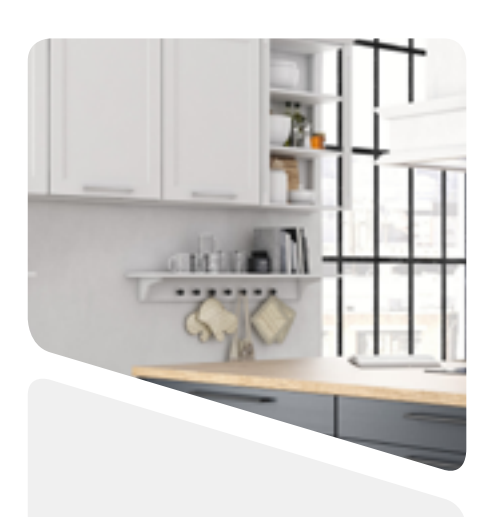

#### 3.2.3 Wassergeführte Flächenheizung (nur 1 BT-M6Z02 RF).

#### Geräte:

- 1 Regelverteiler BT-M6Z02 RF
- 1 Thermostat BT-D03-RF (oder BT-A02 RF oder BT-DP02 RF)

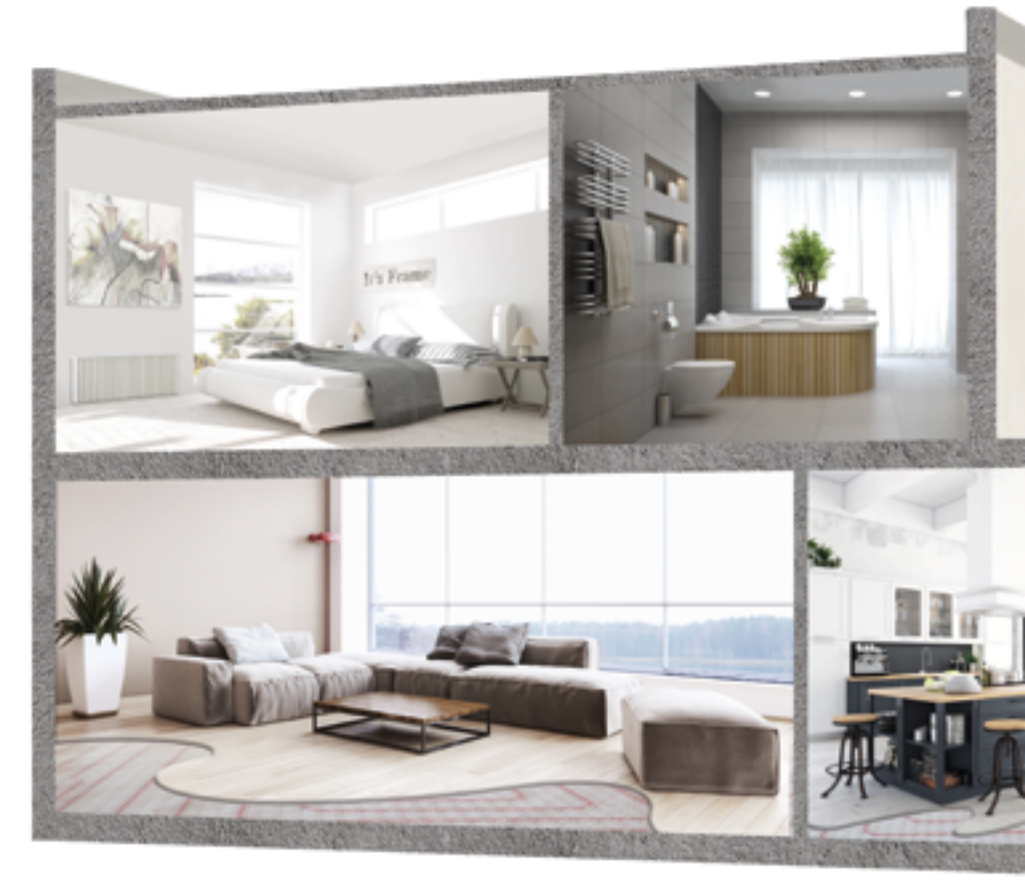

Die Installation unter Beachtung der jeweiligen Bedienungsanleitungen vornehmen, anschließend wie folgt vorgehen:

#### KABELANSCHLUSS:

- Die Stellantriebe (z. B. Serie 22CX) mit dem Regelverteiler BT-M6Z02 RF verbinden.
- Die Umwälzpumpe mit dem Regelverteiler BT-M6Z02 RF verbinden.
- Den Regelverteiler BT-M6Z02 RF mit dem Heizrelais des Heizkessels anschließen.

#### FUNKVERBINDUNG:

1 Jeden Thermostat mit den einzelnen Zonen des BT-M6Z02 RF paaren. Ein Thermostat kann mehrere Zonen ansteuern.

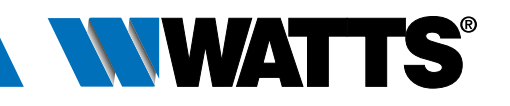

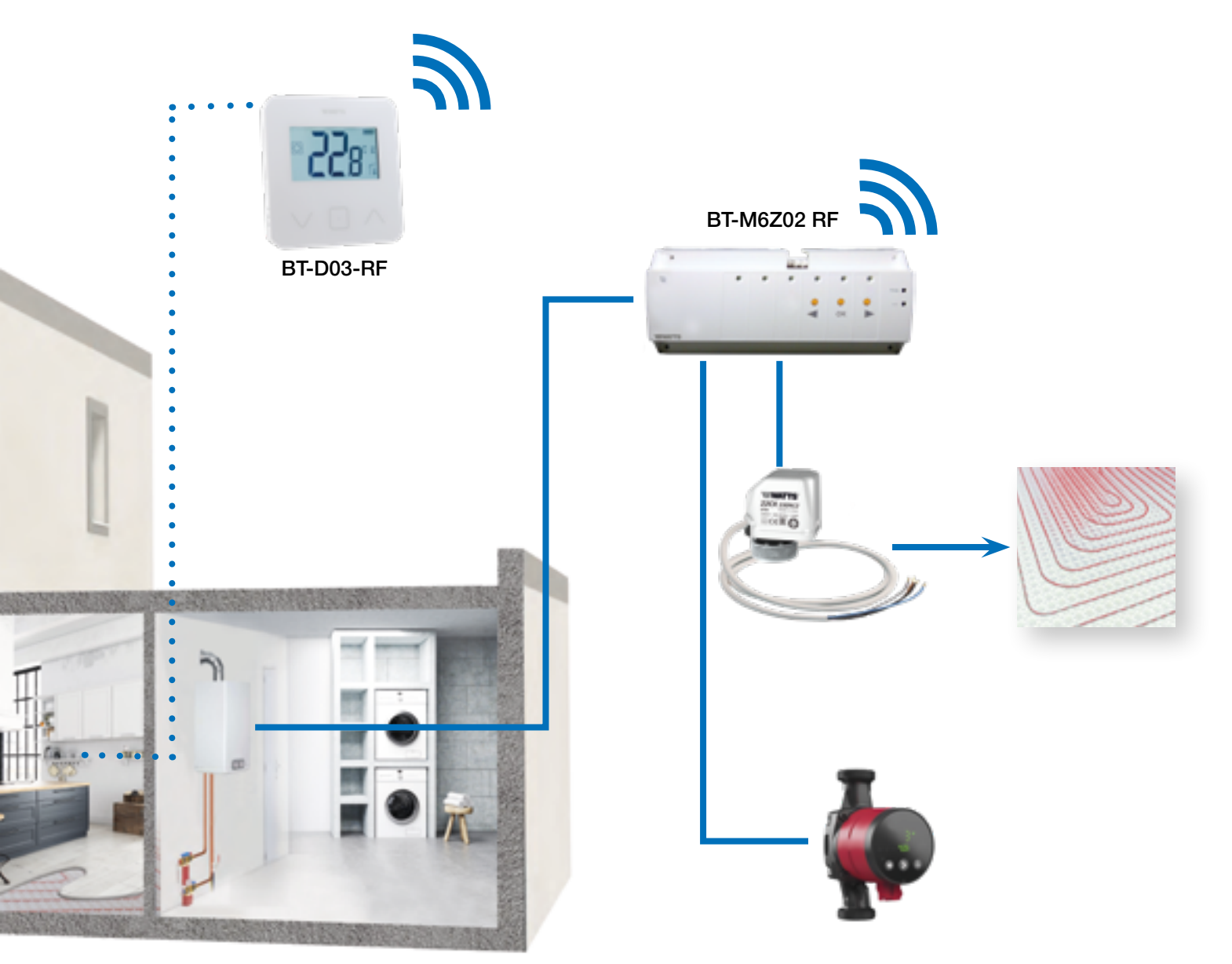

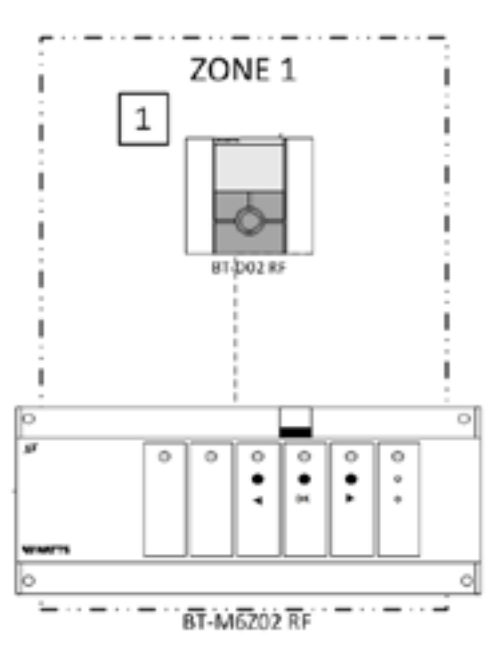

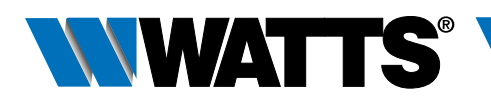

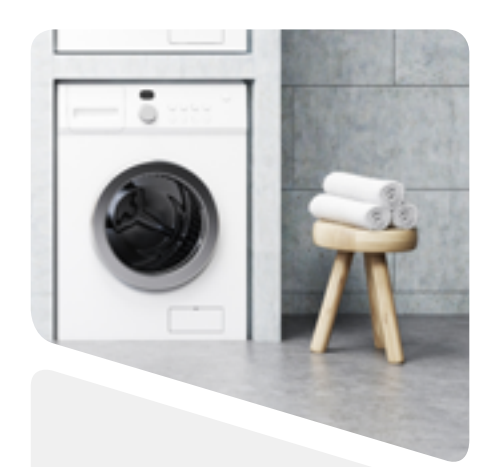

#### 3.2.4 Wassergeführte Flächenheizung (Mehrzonen) mit mehreren BT-M6Z02 RF und nur 1 Heizkessel.

#### Geräte:

- 2 Regelverteiler BT-M6Z02 RF
- 2 Thermostate BT-D03-RF (oder BT-A02 RF oder BT-DP02 RF)

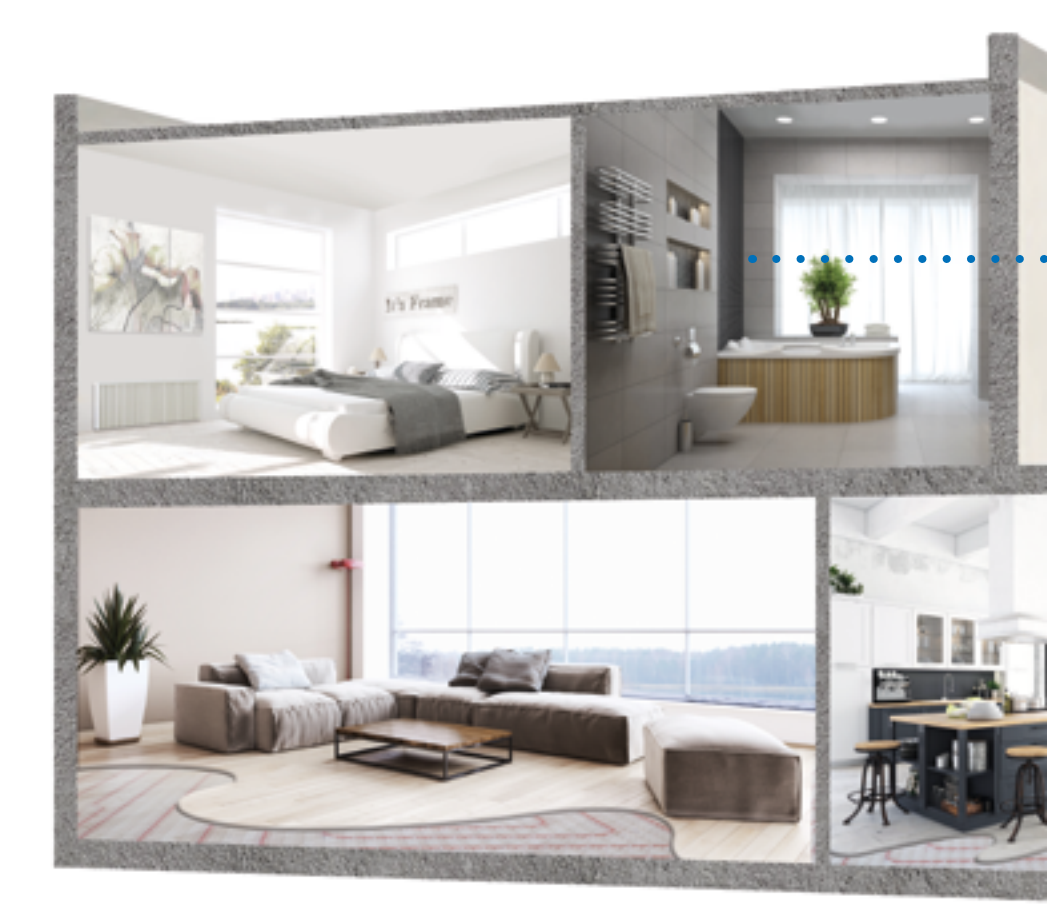

Die Installation unter Beachtung der jeweiligen Bedienungsanleitungen vornehmen, anschließend wie folgt vorgehen:

#### KABELANSCHLUSS:

- Die Stellantriebe (z. B. Serie 22CX) mit den Regelverteilern BT-M6Z02 RF verbinden.
- Die Umwälzpumpen mit dem entsprechenden Regelverteiler BT-M6Z02 RF verbinden (\*).
- Beide Regelverteiler BT-M6Z02 RF mit dem Heizrelais des Heizkessels verbinden.

#### FUNKVERBINDUNG:

- 1-2 Jeden Thermostat mit den einzelnen Zonen des BT-M6Z02 RF paaren. Ein Thermostat kann mehrere Zonen ansteuern.
- 3 \*\* OPTION Die beiden BT-M6Z02 paaren: In dieser Konfiguration zentralisiert ein BT-M6Z02 RF (als "Main" bezeichnet) die Informationen des anderen BT-M6Z02 RF (als "Sub" bezeichnet).

Siehe Installation «Zentrales Management» in der Bedienungsanleitung.

- \* Bei dieser Anwendung ist jeder BT-M6Z02 RF mit einer Umwälzpumpe verbunden. DIP-SCHALTER #1 Einstellung: OFF = LOKAL.
- \*\* Bei einer Installation mit mehr als einem Regelverteiler BT-M6Z02 RF und nur 1 Umwälzpumpe, DIP-SCHALTER #1 Einstellung: ON = GLOBAL am BT-M6Z02-RF, der die Umwälzpumpe ansteuert (= BT-M6Z02 Main) und KEIN KABELANSCHLUSS des BT-M6Z02 Sub mit dem Heizrelais des Heizkessels notwendig.

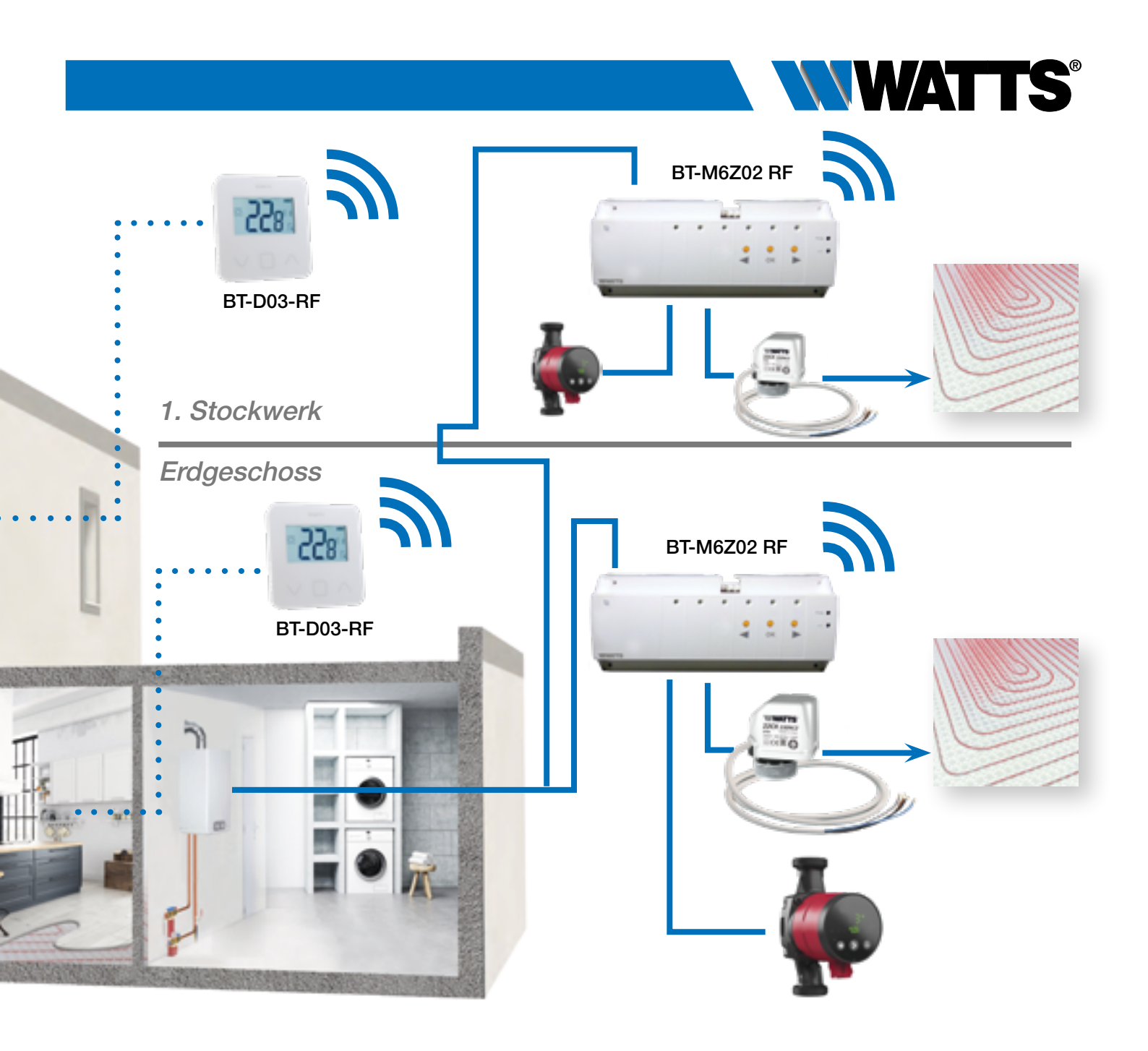

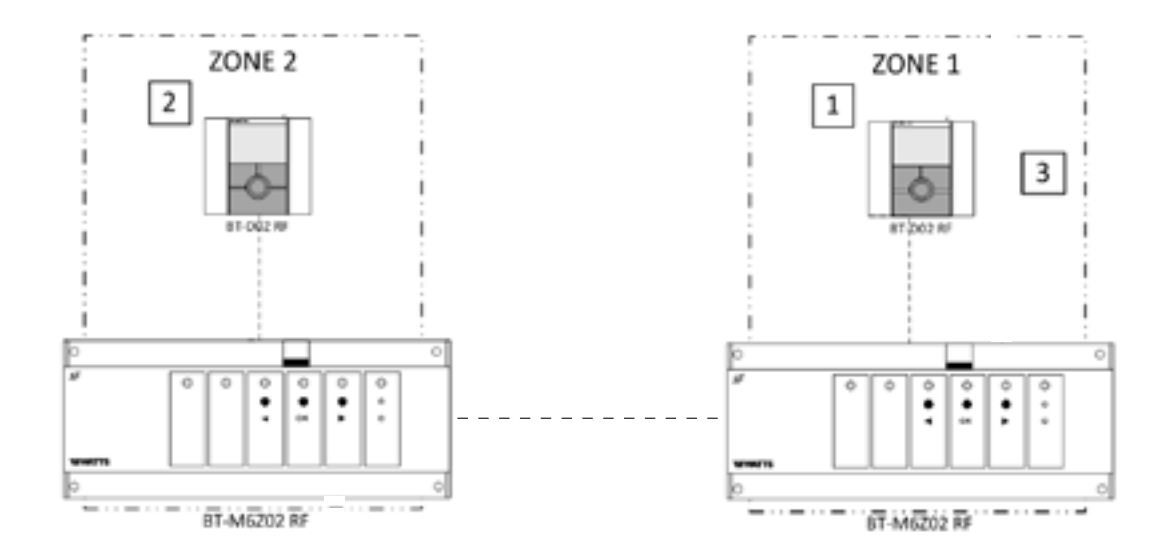

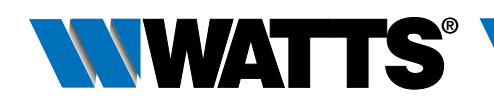

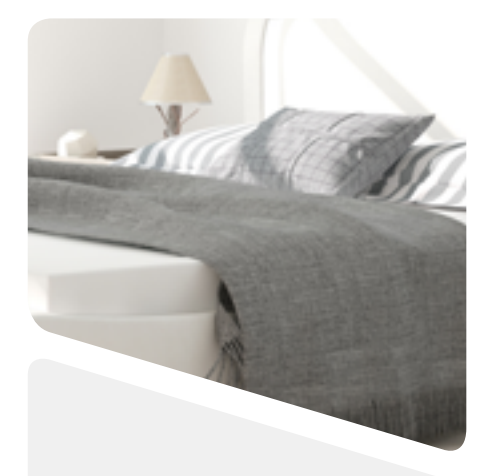

#### 3.2.5 Wassergeführte Flächenheizung (Mehrzonen) mit mehreren BT-M6Z02 RF und nur 1 Heizkessel.

#### Geräte:

- 2 Regelverteiler BT-M6Z02 RF
- 2 (oder mehrere) Thermostate BT-D03-RF (oder BT-A/DP02RF oder BT-D/DP02 RF RH) \*\*
- 1 Regelverteiler BT-HCM02 RF zur Steuerung des Heiz- oder Kühlbetriebs

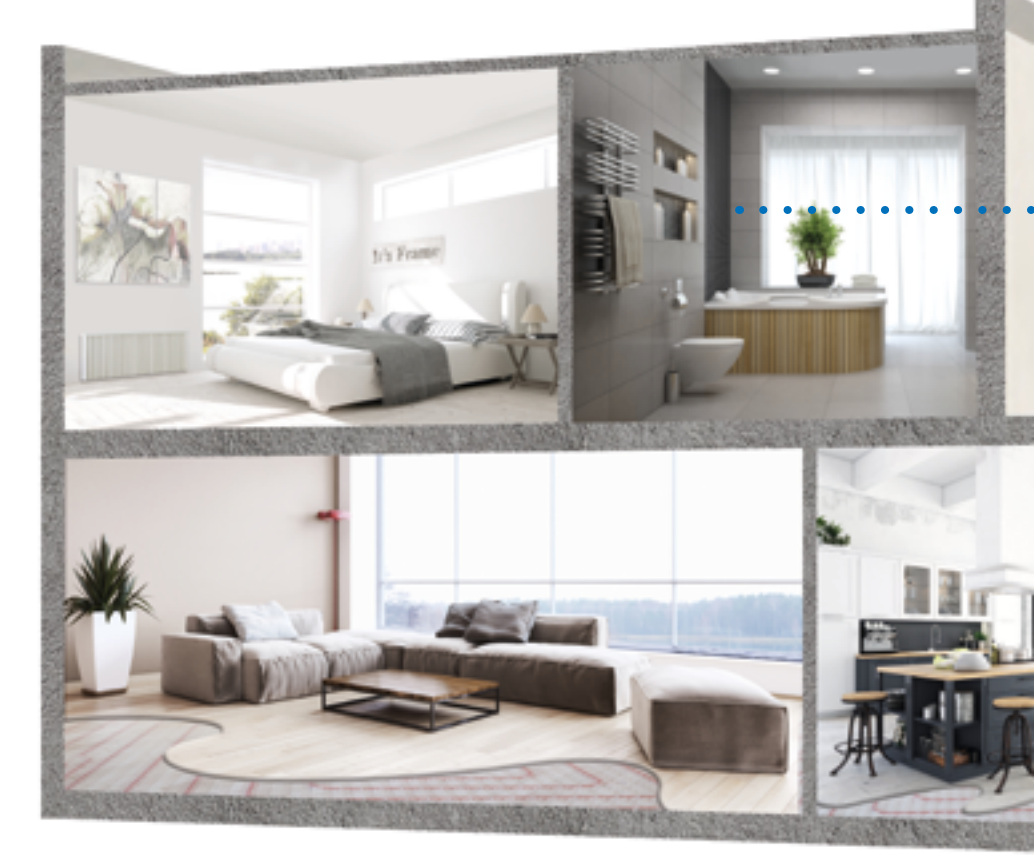

Die Installation unter Beachtung der jeweiligen Bedienungsanleitungen vornehmen, anschließend wie folgt vorgehen:

#### KABELANSCHLUSS:

- Die Stellantriebe (z. B. Serie 22CX) mit den Regelverteilern BT-M6Z02 RF verbinden.
- Die Umwälzpumpen mit dem entsprechenden Regelverteiler BT-M6Z02 RF verbinden.
- Das Heizen-Kühlenmodul mit der Last (z. B. Klimaanlage) und mit dem Heizrelais des Heizkessels verbinden.

#### FUNKVERBINDUNG:

- 1-2 Jeden Thermostat mit den einzelnen Zonen des BT-M6Z02 RF paaren. Ein Thermostat kann mehrere Zonen ansteuern.
- 3 Die beiden BT-M6Z02 paaren: In dieser Konfiguration zentralisiert ein BT-M6Z02-RF (als "Main" bezeichnet) die Informationen des anderen BT-M6Z02-RF (als "Sub" bezeichnet). Siehe Installation «Zentrales Management» in der Bedienungsanleitung.
- 4 Das BT-HČM02 RF im Slave-Modus mit dem BT-M6Z02 RF Master paaren.
- \* Bei dieser Anwendung ist jeder BT-M6Z02 RF mit einer Umwälzpumpe verbunden. DIP-SCHALTER #1 Einstellung: OFF = LOKAL. Bei einer Installation mit mehr als einem Regelverteiler BT-M6Z02 RF und nur 1 Umwälzpumpe, DIP-SCHALTER #1 Einstellung: ON = GLOBAL am BT-M6Z02 RF, der die Umwälzpumpe ansteuert (= BT-M6Z02 Main).
- \*\* Bei Anwendungen mit Luftentfeuchter (Systemeinschränkungen siehe S. 33) diesen mit dem Ausgang des Heizen-Kühlenmoduls verbinden, um ihn ein-/auszuschalten und um die relative Feuchtigkeit zu regeln (%). In diesem Fall ist mindestens 1 Thermostat BT-D02 RF RH mit Luftfeuchte Sensor in einem zentralen Bereich der Anlage zu installieren.

Hinweis: ein Luftentfeuchter pro System – siehe Systemgrenzen (S. 33).

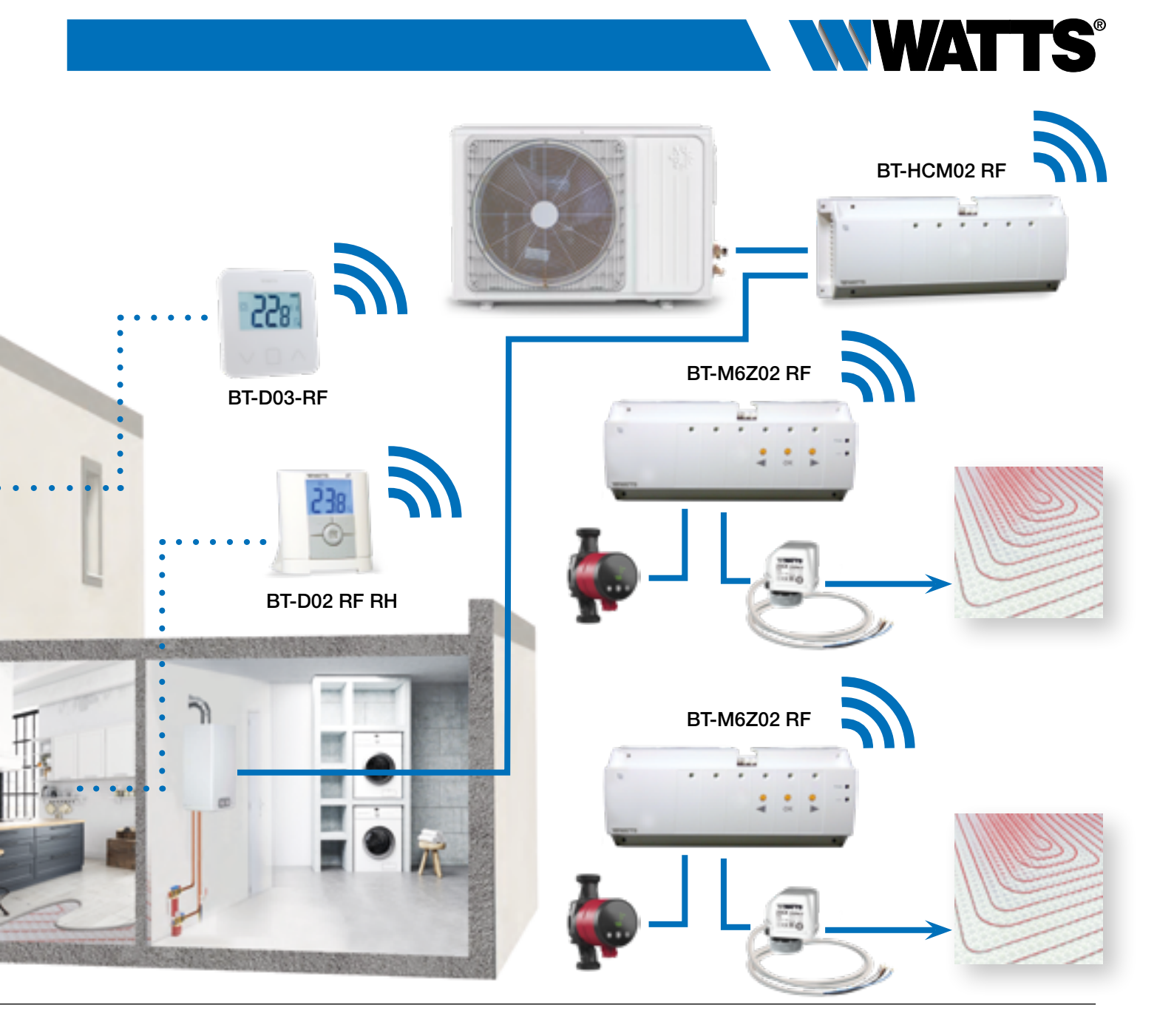

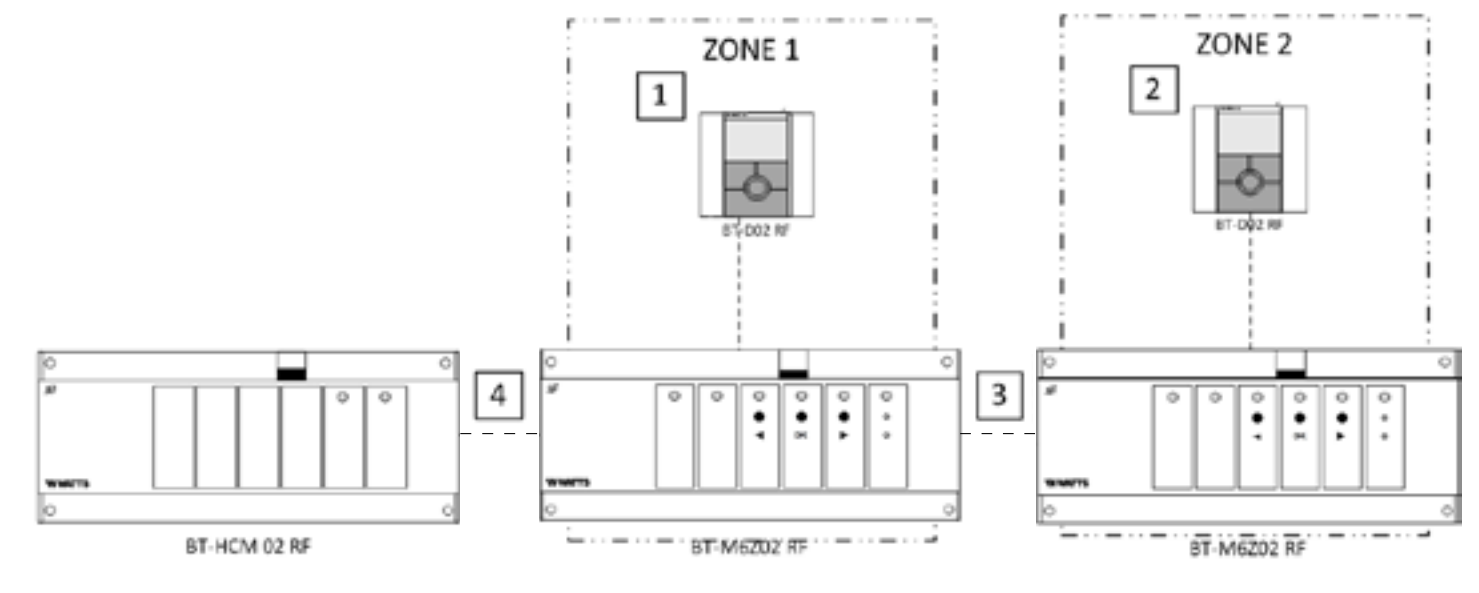

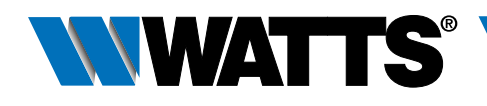

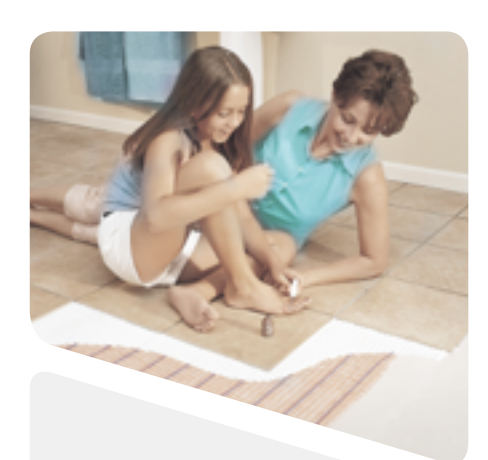

## **3.3 Elektrisches Heizsystem**

#### 3.3.1 Ein (oder mehrere) elektrischer Heizkörper mit zentraler Fernbedienung.

#### Geräte:

- 1 (oder mehrere) Thermostat BT-D03-RF (oder BT-A02 RF oder BT-DP02 RF)
- Mehrere Funkempfänger: BT-FR02 RF, BT-PR02 RF oder BT-WR02 RF
- 1 Zentraleinheit BT-CT02 RF

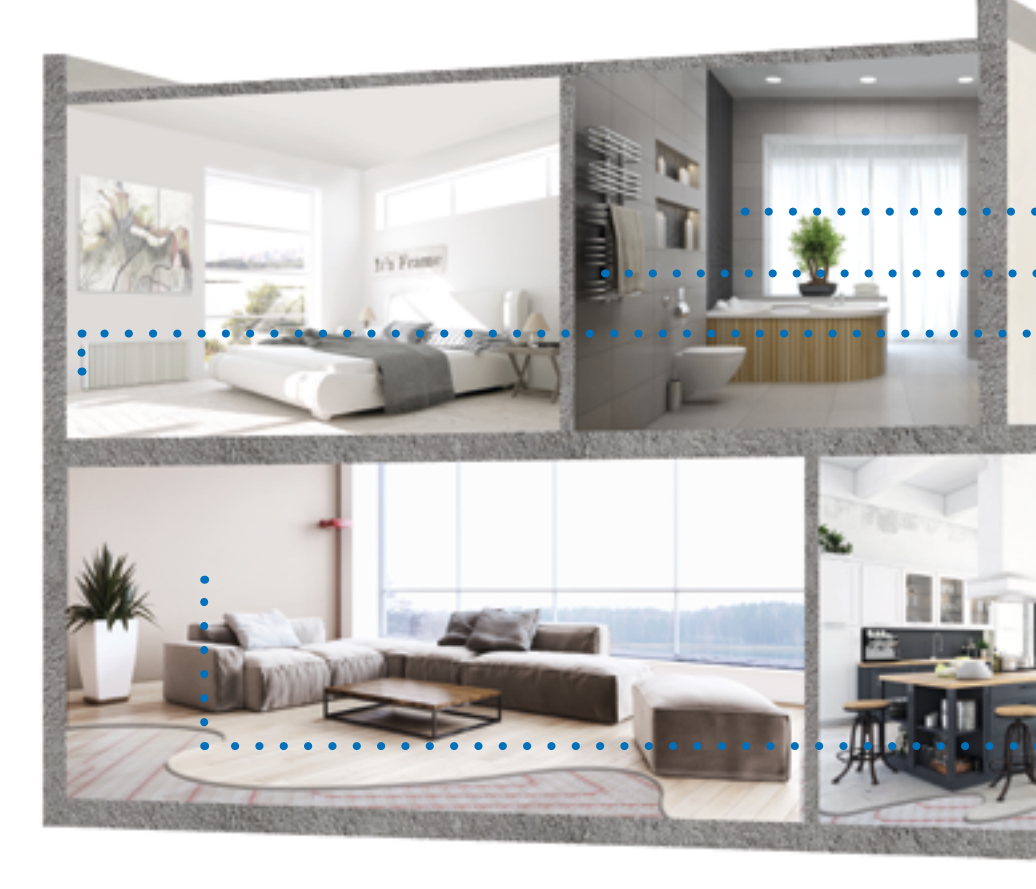

Die Installation unter Beachtung der jeweiligen Bedienungsanleitungen vornehmen, anschließend wie folgt vorgehen:

#### KABELANSCHLUSS:

 Jeden Funkempfänger (BT-FR02 RF, BT-PR02 RF und/oder BT-WR02 RF) am entsprechenden Elektrogerät anschließen.

#### FUNKVERBINDUNG:

- Die erstellten Räume in der Zentraleinheit BT-CT02 RF erstellen
- 1 Jeden Thermostat als Geräteart »Heizung« zum Raum mit der Zentraleinheit BT-CT02 RF paaren.
- 2-3-4 Jeden Funkempfänger als Geräteart »Heizung« zum jeweiligen Raum mit der Zentraleinheit BT-CT02 RF paaren und den Modus Heizung Elektro in den Heizparametern anwählen.

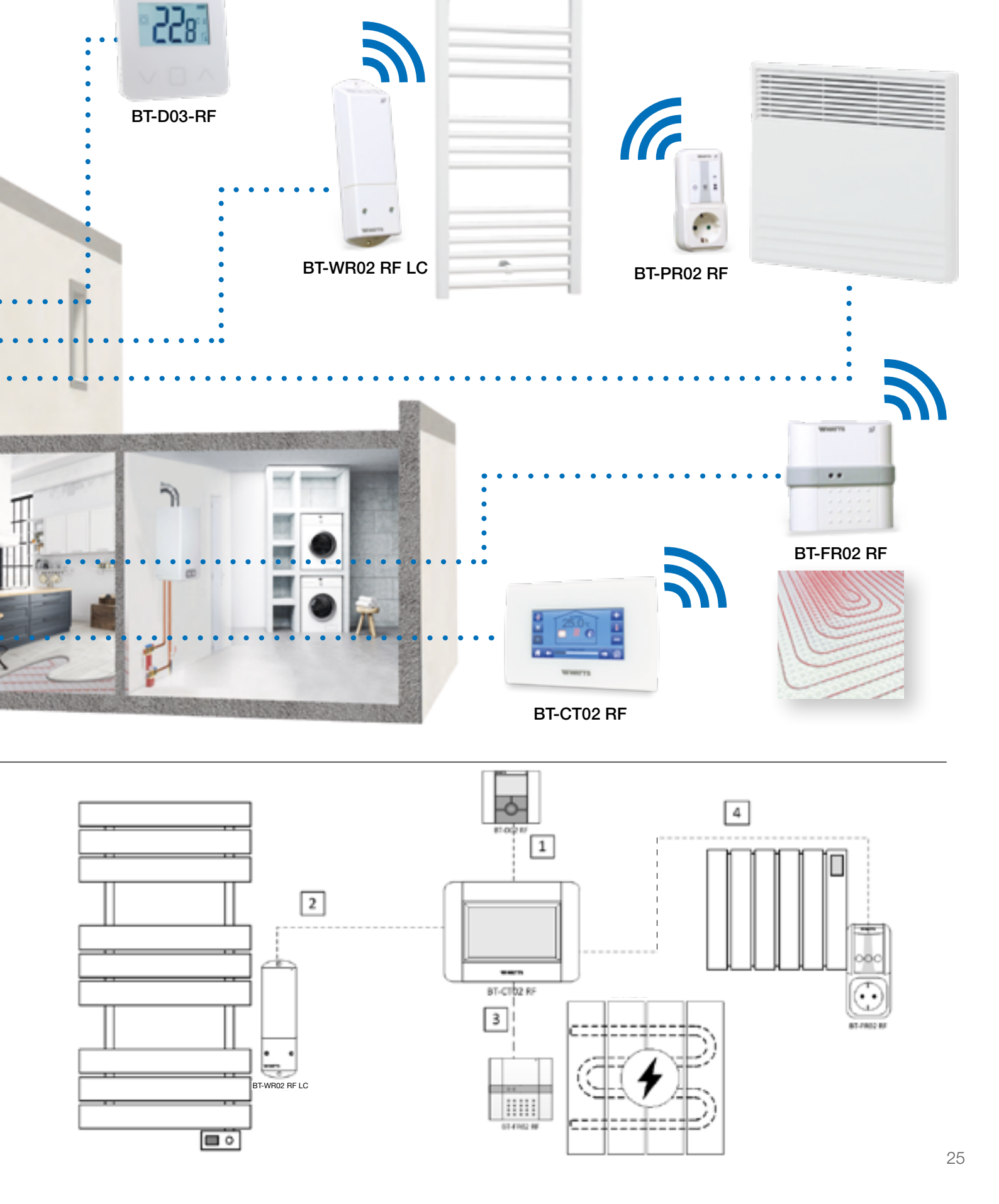

 $\mathcal{Y}$ 

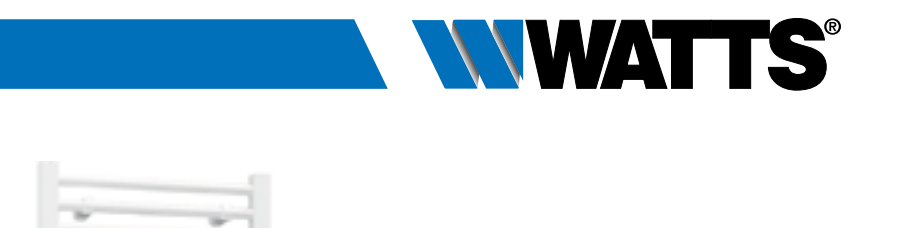

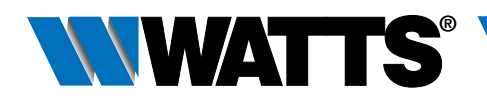

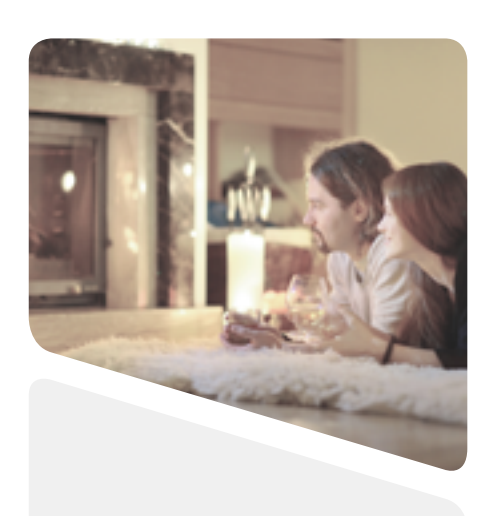

#### 3.3.2 Ein (oder mehrere) elektrischer Heizkörper (1 Zone).

#### Geräte:

- 1 Thermostat BT-D03-RF (oder BT-A02 RF oder BT-DP02 RF)
- Mehrere Funkempfänger: BT-FR02 RF, BT-PR02 RF oder BT-WR02 RF

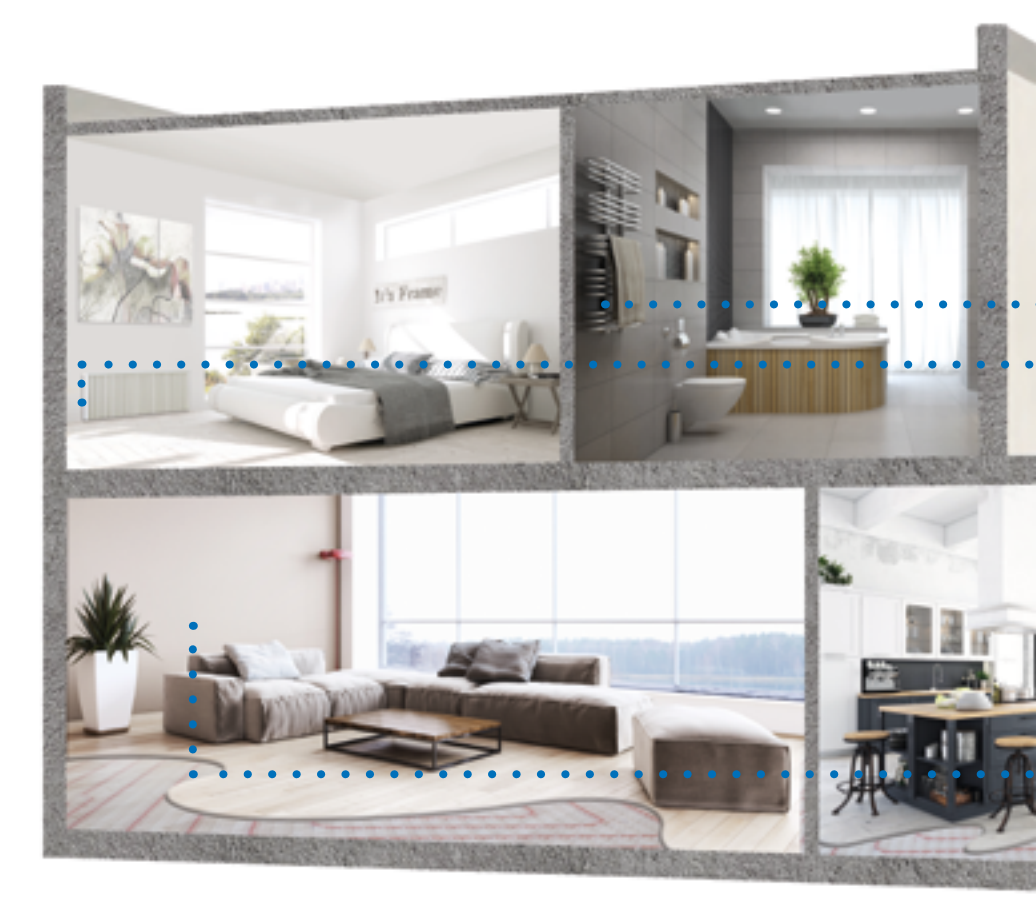

Die Installation unter Beachtung der jeweiligen Bedienungsanleitungen vornehmen, anschließend wie folgt vorgehen:

#### KABELANSCHLUSS:

 Jeden Funkempfänger (BT-FR02 RF, BT-PR02 RF und/oder BT-WR02 RF) am entsprechenden Elektrogerät anschließen.

#### FUNKVERBINDUNG:

- 1 Den Thermostat mit dem Funkempfänger paaren.
- 2-3-4 Wenn mehrere Funkempfänger mit einem Thermostat verbunden sind, den obenstehenden Vorgang an jedem Funkempfänger wiederholen.

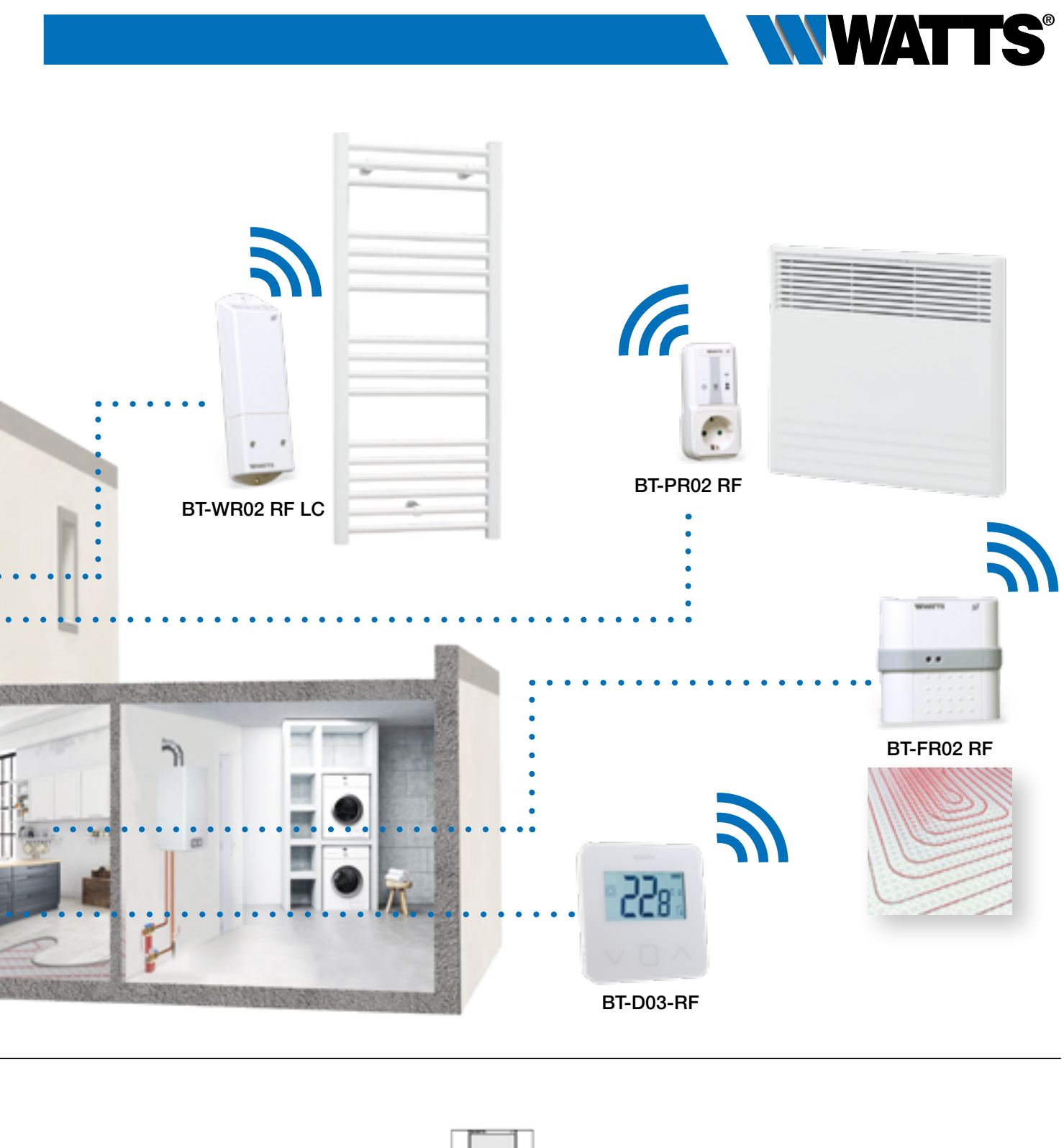

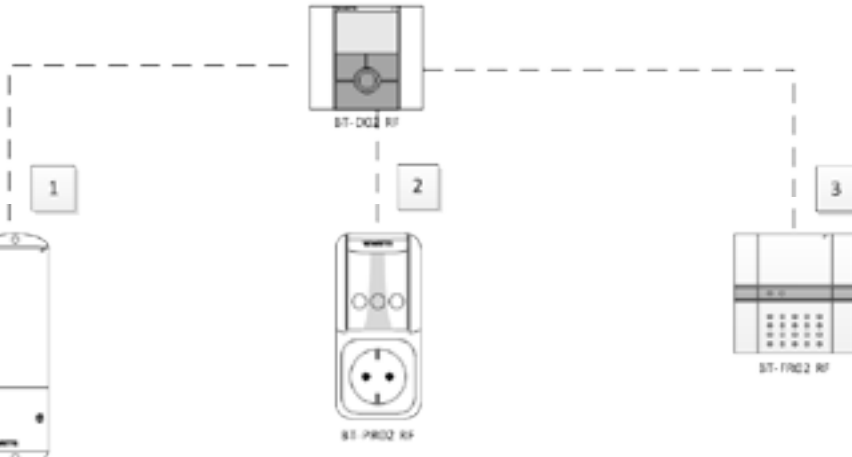

BT-WR02 RF LC

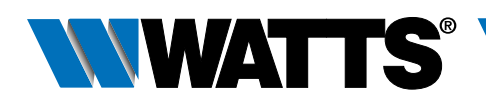

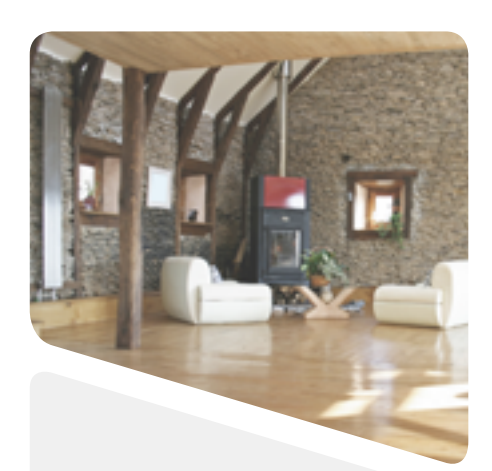

### **3.4 Mischsystem - mehrere Beheizungsarten** mit zentraler Fernbedienung

#### 3.4.1 Wassergeführte Flächenheizung und wassergeführter Heizkörper.

Geräte:

- Regelverteiler BT-M6Z02 RF
- Thermostate BT-D03-RF (oder BT-A/DP02RF oder BT-D/DP02 RF RH)
- Zentraleinheit BT-CT02 RF
- Funkempfänger BT-WR02 RF zur Steuerung der Pumpen
- 1 (oder mehrere) Heizkörperregler BT-TH02 RF

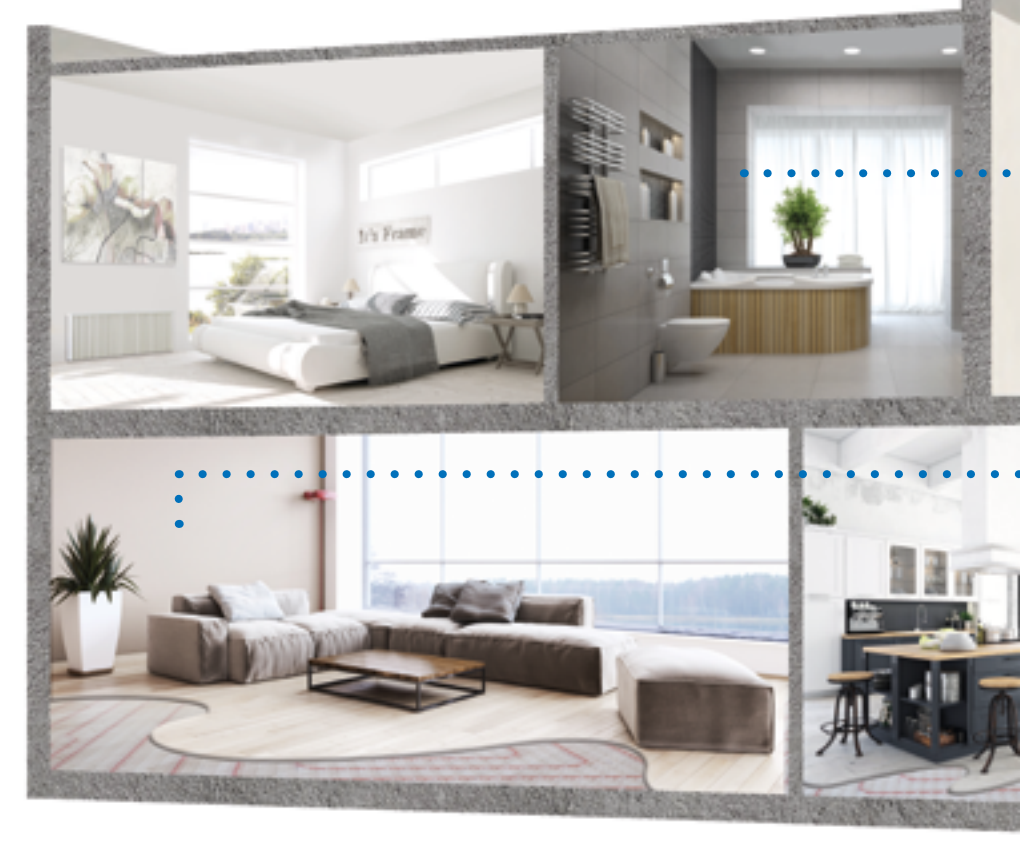

Die Installation unter Beachtung der jeweiligen Bedienungsanleitungen vornehmen, anschließend wie folgt vorgehen:

#### KABELANSCHLUSS:

- Den BT-M6Z02 RF mit den Stellantrieben (z. B. Serie 22CX) verbinden.
- Die Umwälzpumpe mit dem Regelverteiler BT-M6Z02 RF verbinden (ggf. auch mit dem Heizkessel).
- Die Funkempfänger BT-WR02 RF FC mit dem Heizkessel verbinden.

#### FUNKVERBINDUNG:

- 1 Jeden Thermostat mit den einzelnen Zonen des BT-M6Z02 RF paaren. Ein Thermostat kann mehrere Zonen ansteuern.
- 2 Jeden BT-M6Z02 RF im Master-Modus mit der BT-CT02 RF paaren. Die erstellten Räume in der BT-CT02 RF benennen und den Hydraulikkreis auswählen. Gerätekonfiguration: Zone öffnen, Informationsmenü auswählen, Funkempfänger und hydraulischen Typ auswählen, anschließend Hydraulikkreis auswählen (siehe Kapitel HYDRAULIKKREIS SCHALTUNGEN in der Bedienungsanleitung der Zentraleinheit).
- 3 Die Funkempfänger BT-WR02 RF FC (oder BT-WR02 RF LC, wenn eine Pumpe angesteuert wird) mit dem BT-CT02 RF als Geräteart »Hydraulikkreis« paaren und den Hydraulikkreis auswählen.
- 4 Option: Ein Thermostat als Geräteart »Heizung« in den Räumen mit Warmwasser Heizkörper mit der Zentraleinheit BT-CT02 RF paaren.

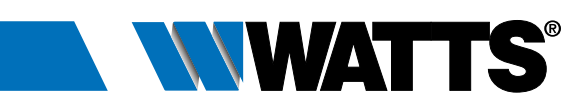

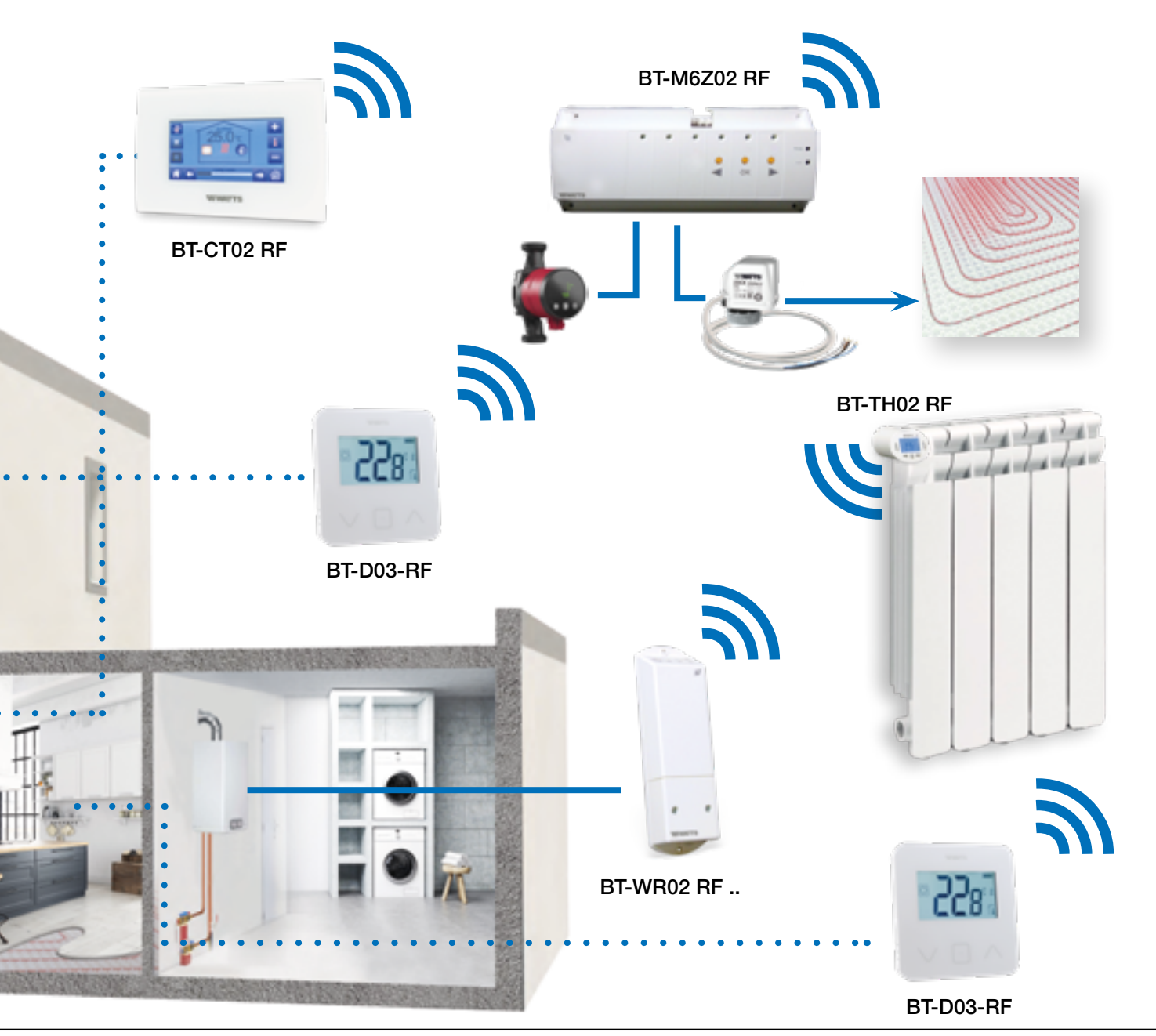

5 Jeden BT-TH02 RF in den einzelnen Räumen, die in der BT-CT02 R erstellt wurden, als Geräteart »Heizung« paaren, dazu einen Hydraulikkreis auswählen. In einem Raum lassen sich mehrere BT-TH02 RF paaren. Gerätekonfiguration: Zone öffnen, Informationsmenü auswählen, Funkempfänger und hydraulischen Typ auswählen, anschließend Hydraulikkreis auswählen (siehe Kapitel HYDRAULIKKREIS SCHALTUNGEN in der Bedienungsanleitung der Zentraleinheit).

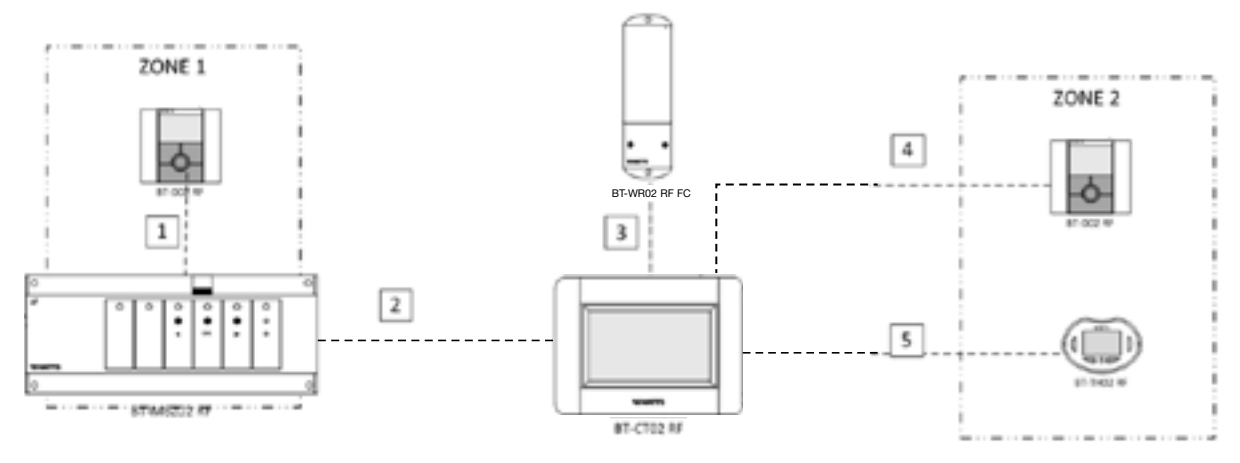

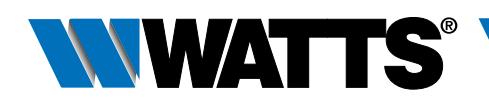

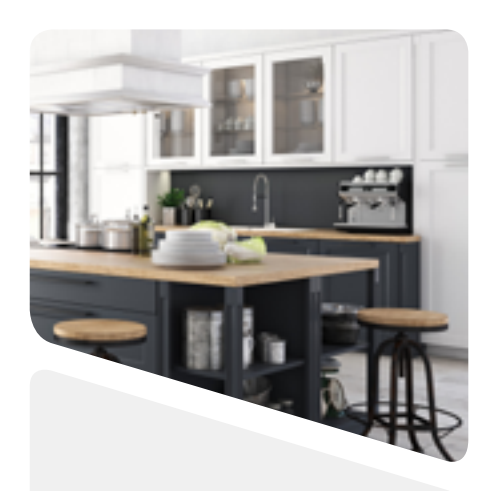

#### 3.4.2 Wassergeführte Flächenheizung, wassergeführter Heizkörper und elektrische Heizkörper

#### Geräte:

- Regelverteiler BT-M6Z02 RF
- Thermostate BT-D03-RF (oder BT-A/DP02RF oder BT-D/DP02 RF RH)
- Zentraleinheit BT-CT02 RF
- Funkempfänger BT-WR02 RF FC zur Steuerung des Heizkessels
- Funkempfänger BT-WR02 RF LC (oder BT-FR02 RF) zur Steuerung der Pumpen (bei Bedarf)
- Funkempfänger BT-WR02 RF LC (oder BT-FR02 RF) zur Steuerung der elektrischen Heizkörper
- Heizkörperregler BT-TH02 RF

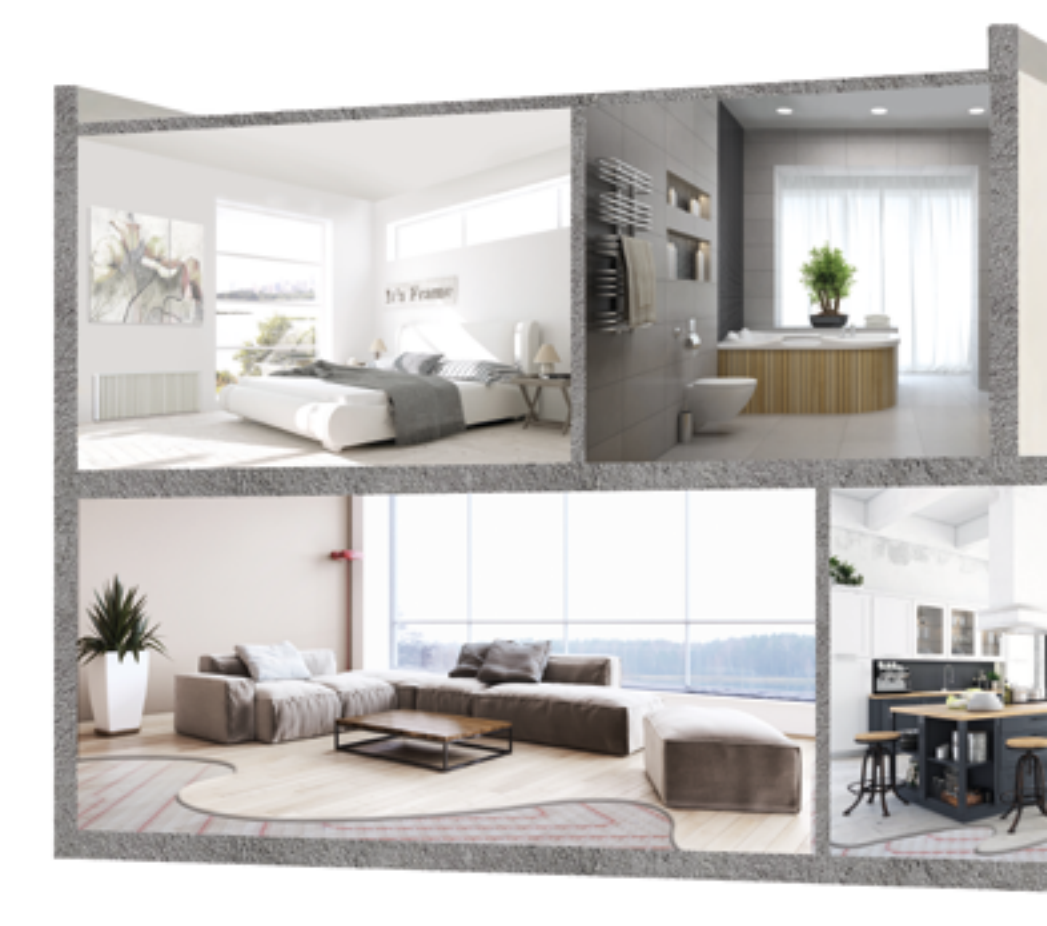

Die Installation unter Beachtung der jeweiligen Bedienungsanleitungen vornehmen, anschließend wie folgt vorgehen:

#### KABELANSCHLUSS:

- Den BT-M6Z02 RF mit den Stellantrieben (z. B. Serie 22CX) verbinden.
- Die Umwälzpumpe mit dem Regelverteiler BT-M6Z02 RF verbinden (\*).
- Die Funkempfänger BT-WR02 RF FC mit dem Heizrelais des Heizkessels verbinden.
- Die Funkempfänger BT-WR02 RF (oder BT-FR02 RF) mit den elektrischen Heizkörpern und mit der Pumpe (bei Bedarf Option) verbinden.

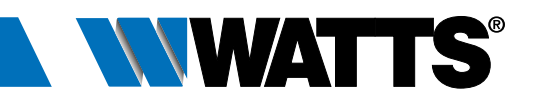

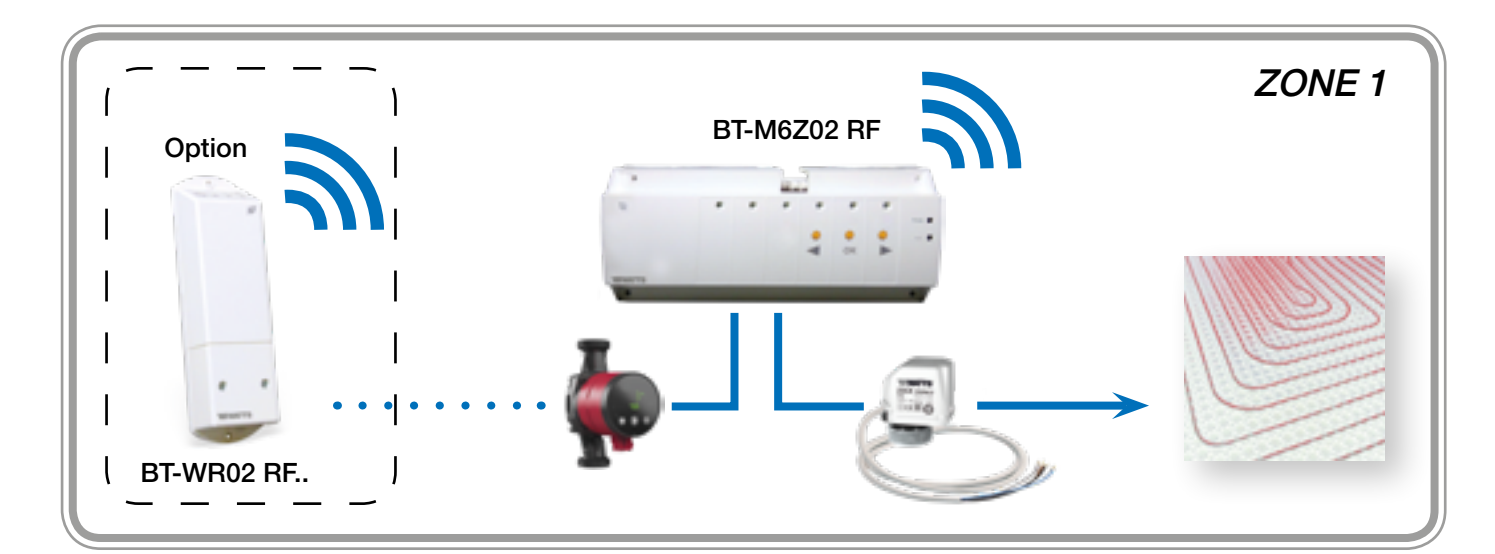

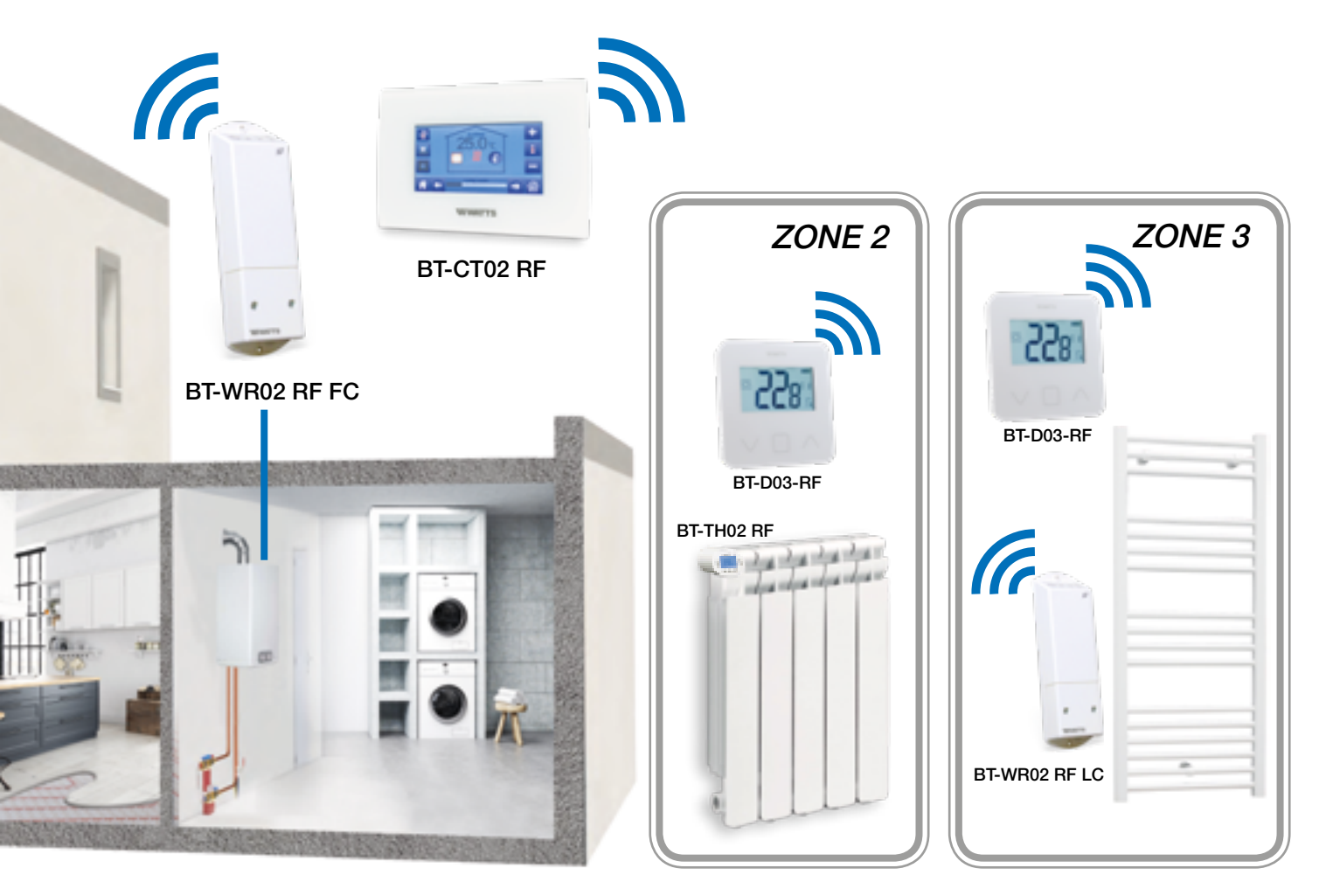

#### FUNKVERBINDUNG:

- Zone 1 1 Jeden Thermostat mit den einzelnen Zonen des BT-M6Z02 RF
  - paaren. Ein Thermostat kann mehrere Zonen ansteuern.
  - 2 Jeden BT-M6Z02 RF im Master-Modus mit der Zentraleinheit BT-CT02 RF paaren. Die erstellten Räume in der BT-CT02 RF benennen und einen Hydraulikkreis auswählen.
    Corätekopfiguration: Zono öffnon Unformationsman" auswählen.

Gerätekonfiguration: Zone öffnen, Informationsmenü auswählen, Funkempfänger und hydraulischen Typ auswählen, anschließend

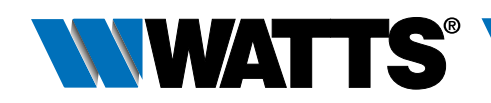

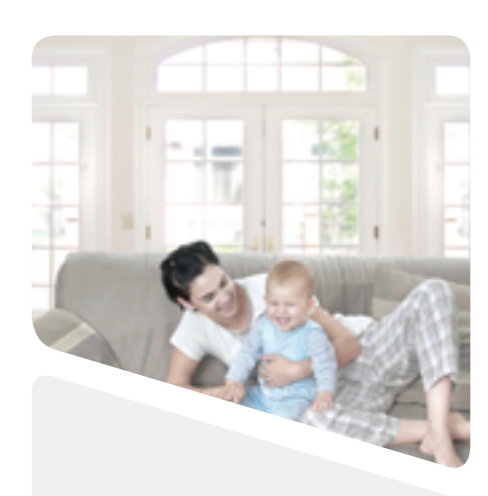

Hydraulikkreis auswählen (siehe Kapitel HYDRAULIKKREIS SCHALTUNGEN in der Bedienungsanleitung der Zentraleinheit).

- 3 Option: Den Funkempfänger BT-WR02 RF als Slave mit dem BT-M6Z02 RF paaren.
- **Zone 2** 4 Option: Einen Thermostat in den Räumen der BT-CT02 RF paaren, in dem ein Heizkörper vorhanden ist.
  - 5 Jeden BT-TH02 RF in den Räumen der BT-CT02 RF paaren, in dem ein Heizkörper vorhanden ist, dazu einen Hydraulikkreis auswählen. In einem Raum lassen sich mehrere BT-TH02 RF paaren.
    Gerätekonfiguration: Zone öffnen, Informationsmenü auswählen, Funkempfänger und hydraulischen Typ auswählen, anschließend Hydraulikkreis auswählen (siehe Kapitel HYDRAULIKKREIS SCHALTUNGEN in der Bedienungsanleitung der Zentraleinheit).

#### Primärkreis

- 6 Den Funkempfänger BT-WR02 RF .. als Geräteart »Hydraulikkreis« mit der Zentraleinheit BT-CT02 RF paaren und einen Hydraulikkreis auswählen.
- Zone 3 7 Den Thermostat als Geräteart »Heizung« in den Räumen der BT-
  - CT02 RF paaren, in welchem ein Elektro Heizkörper vorhanden ist.
    8 Jeden Funkempfänger als Geräteart »Heizung« in den Räumen der BT-CT02 RF paaren, in welchem ein Elektro Heizkörper vorhanden ist.

\* DIP-SCHALTER #1 Einstellung: OFF = LOKAL

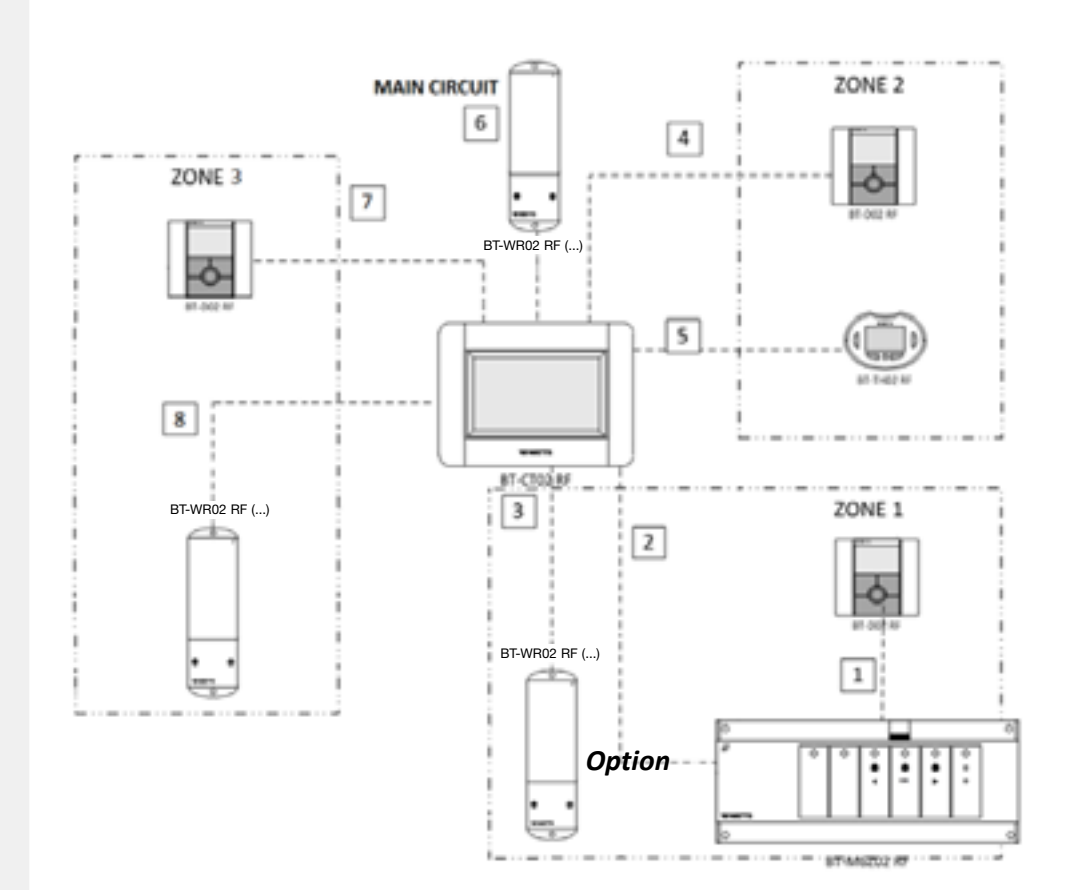

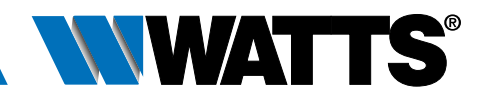

## Systemgrenzen

- 4 Hydraulikkreise pro System
- Wenn System im Kühlbetrieb können nur die Zonen heizen, die ausschließlich mit elektrischen Heizflächen ausgestattet sind
- Man rät davon ab, unterschiedliche Heizgeräte (z. B. Warmwasser oder Elektro Flächenheizung gemeinsam mit Wasser oder Elektro Heizkörper) in einem Raum anzuwenden, weil die Einstellungen der einzelnen Funkempfänger nicht synchronisiert sind
- Bei der Zentraleinheit BT-CT02 RF, empfiehlt es sich besonders, Geräte zu verwenden, die direkt im BT-CT02 RF mit dem Hydraulikkreis verknüpft wurden. Die Einheiten BT-M6Z02 RF und BT-HCM02 RF können nur bei kleineren Systemen (nur 1 BT-M6Z02 RF und 1 BT-HCM02 RF) als Ausgang verwendet werden

# **SOFTWAREUPDATE BT-CT02 RF**

Die Aktualisierungsdateien für die Software der Zentraleinheit BT-CT02 RF sind auf der Homepage www.wattswater.de erhältlich. Während des Update Vorgangs sollte die BT-CT02 RF an der 230 V-Wandhalterung oder über das USB-Netzteil angeschlossen sein.

- Die 3 Dateien (wifi.ini, wifi.hex, update.bin) auf eine microSD-Karte entpacken
- Die microSD-Karte einsetzen
- Im Installationsmenü Update Firmware drücken
- Warten, bis das Softwareupdate abgeschlossen ist und die microSD-Karte frühestens nach 1 Min. herausziehen.

## **Einstellung der Fernbedienung der Zentraleinheit**

Abgesehen von der Installationskonfiguration sind alle Funktionen der Zentraleinheit verfügbar unter:

- Website www.wattswater.de
- App Watts Vision im Apple Store (iOS)
- App Watts Vision im Play Store (Android)

Die Einstellung der Fernbedienung sollte nach der Konfiguration Ihres Heiz- und Kühlsystems in 3 Schritten durchgeführt werden.

- 1 Die Zentraleinheit mit einem WiFi-Router verbinden. Menü Installation/ WiFi Einstellungen. Die Verbindung kann manuell oder automatisch erfolgen. Nach erfolgter WiFi-Verbindung, zeigt das WiFi-Menü den Status 1/2 und ein grünes Icon.
- 2 Auf der Website oder über die App ein Konto mit Ihrer E-Mail und einem Passwort erstellen.
- 3 Verlinken Sie Ihre Zentraleinheit mit Ihrem Konto. Fordern Sie über die App oder die Website "smarthome.wattselectronics.com" einen Paarungsschlüssel an, der an Ihre E-Mail-Adresse gesendet wird. Geben Sie den Paarungsschlüssel im WiFi-Menü ein.
- 4 Nach einigen Minuten erscheint Ihre Zentraleinheit in der App oder in Ihrem Benutzerkonto auf der Website. Das WiFi-Menü der Zentraleinheit sollte den Status 2/2 anzeigen.

Nähere Informationen sind in der spezifischen Bedienungsanleitung der BT-CT02 RF verfügbar.

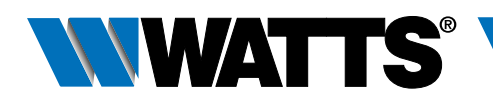

# Die Rundum-Lösung für Ihr Heim

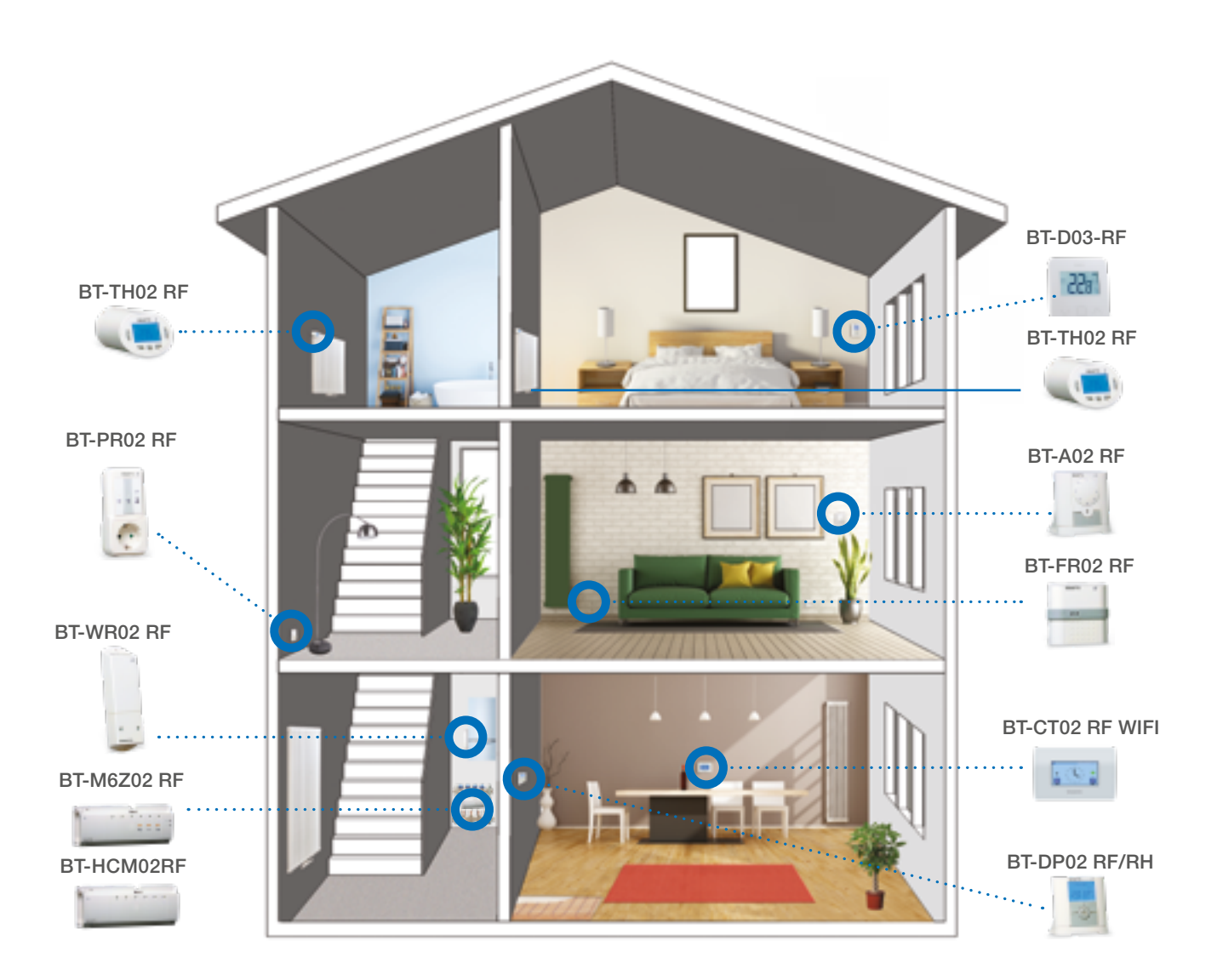

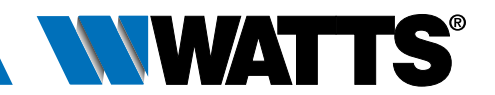

# Weitere Unterlagen zum Watts Vision® Smart Home System

Auf unserer Seite www.wattswater.de finden Sie detaillierte Informationen und Produktbeschreibungen zu Komponenten unseres Smart Home Systems. Homepage 
Unsere Produkte
Raumtemperatur Regelung
Watts Vision® Smart Home Systems

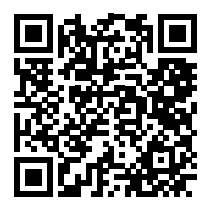

https://wattswater.de/catalog/regulation-and-control/

## Watts Vision®: Produktvideos

Unterschiedliche Konfigurationsvarianten einfach erklärt.

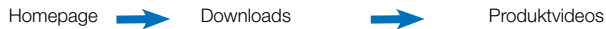

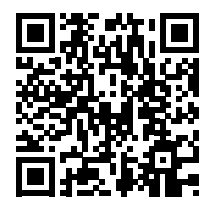

https://wattswater.de/technical-support/video-review/

## Watts Vision®: FAQ

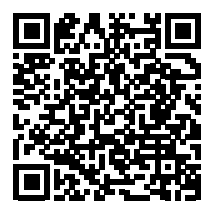

https://wattswater.de/technical-support/user-manual/regulation-and-control/7845/

## Watts Vision®: Fehlerbehebung

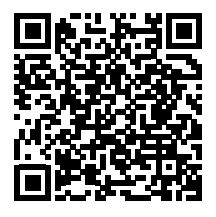

https://wattswater.de/technical-support/user-manual/regulation-and-control/5693/

Die im vorliegenden Produktdatenblatt enthaltenen Beschreibungen und Bilder dienen ausschließlich zu Informationszwecken

Watts Industries behält sich das Recht auf technische und konstruktive Änderungen an seinen Produkten ohne vorherige Ankündigung vor. Watts widerspricht hiermit jeglicher abweichenden oder zusätzlichen Bedingung zu den Allgemeinen Verkaufs- und Lieferbedingungen, die dem Käufer ohne schriftliche Zustimmung durch einen Watts-Verantwortlichen in irgendeiner Form mitgeteilt wurde.

Die im vorliegenden Produktdatenblatt enthaltenen Beschreibungen und Bilder dienen ausschließlich zu Informationszwecken und sind ohne Gewähr. Watts Industries behält sich das Recht auf techni-sche und konstruktive Änderungen an seinen Produkten ohne vorherige Ankündigung vor. Gewährleistung: Sämtliche Käufe und Kaufverträge setzen ausdrücklich die Anerkennung der Allgemeinen Verkaufs- und Lieferbedingungen durch den Käufer voraus, die auf der Website www.wattswater.de/agb zu finden sind. Watts widerspricht hiermit jeglicher abweichenden oder zusätzlichen Bedingung zu den Allgemeinen Verkaufs- und Lieferbedingungen, die dem Käufer ohne schriftliche Zustimmung durch einen Watts-Verantwortlichen in irgendeiner Form mitgeteilt wurde.

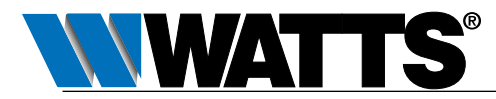

Watts Industries Deutschland GmbH Godramsteiner Hauptstr. 167 • 76829 Landau • Deutschland Tel. +49 6341 9656 0 • Fax +49 6341 9656 560 WIDE@wattswater.com • www.WattsWater.de